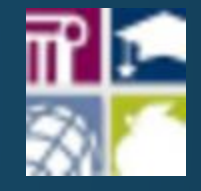

# NAVIGATING LICSAL

MANEUVERING THROUGH THE ANNUALIZED SALARY AUDIT PROCESS

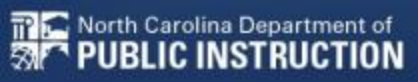

#### LICSAL MAIN NAVIGATION PAGE

The main navigation page will allow the user to access the following sections in LicSal:

- General
- Allotment Reports
- Salary Reports
- Exception Reports
- Salary Admin Reports
- Licensure

龠

Home

Home Main Menu

North Carolina Department of OPPORT OF PUBLIC INSTRUCTION

Motment

You can also navigate to this page on the tool bar under Home>Main Menu International Content of the second state of the second state of the secon

|| Main Monu | Salary Calculator | Announcements | Rosters | Employment | Exceptions | Licensure | Annualized inquiry| Voucher Inquiry || Welcome To The Salary Registration Administration You are logged in as licsal preprod, from unit 430. Role: LEA User General 1 0 Announceme Help C Allotment Reports dil dil dil dil Classic Months Allocated vs Months Used Months Allocated vs Months Used Position Detail for Pay Period FTE's Employed # Salary Reports 24 Ê 0 Епрірусе Employment inqui Voucher inquin ✤ Exception Reports = = Exception List Classic Exception Lis Exception Impact Classic Exception Impioc Salary Schedule # Salary Admin Reports 22 \$ 0 IIII Average Salaries by Unit Report Average Salaries Stab Principal Bonus 9 P License Area Graduate Pay Fla FormG Approval Lis EE Licensure 8 4= **4**= No Bump Report License Inquiry

# GENERAL SECTION

Includes placeholder tabs for future

- Announcements
- Help

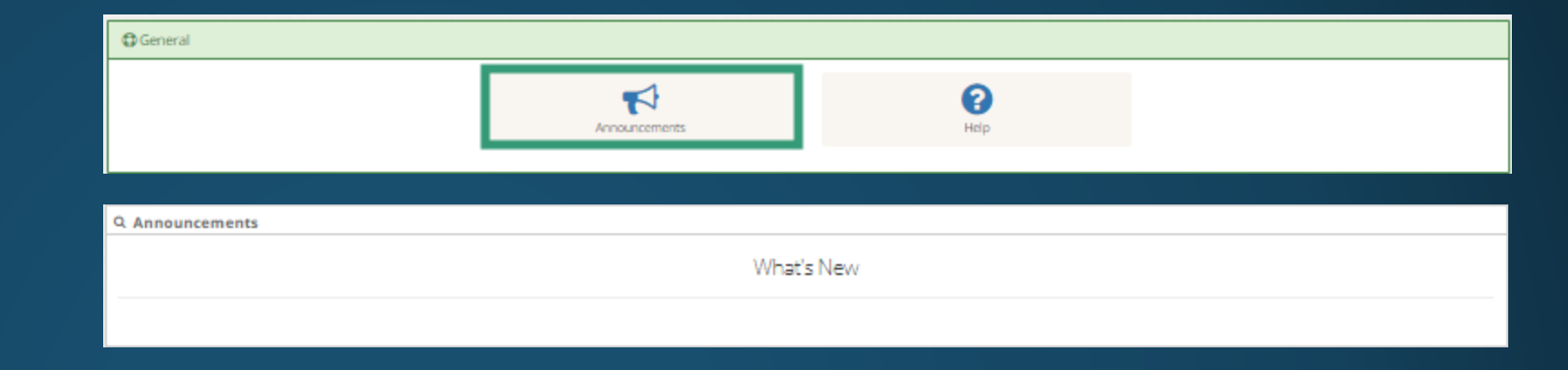

| @ General              |               |             |
|------------------------|---------------|-------------|
|                        | Announcements | (?)<br>Help |
|                        |               |             |
| Help-Table of Contents |               |             |
| Coming Soon!           |               |             |
|                        |               |             |
|                        |               |             |

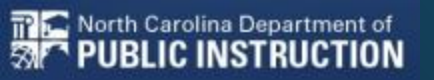

Includes:

- Classic Months Allocated vs. Months Used (up to 2024)
- Months Allocated vs. Months Used (2025)
- Position Detail for Pay Period (up to 2024)
- FTE's Employed (up to 2024)

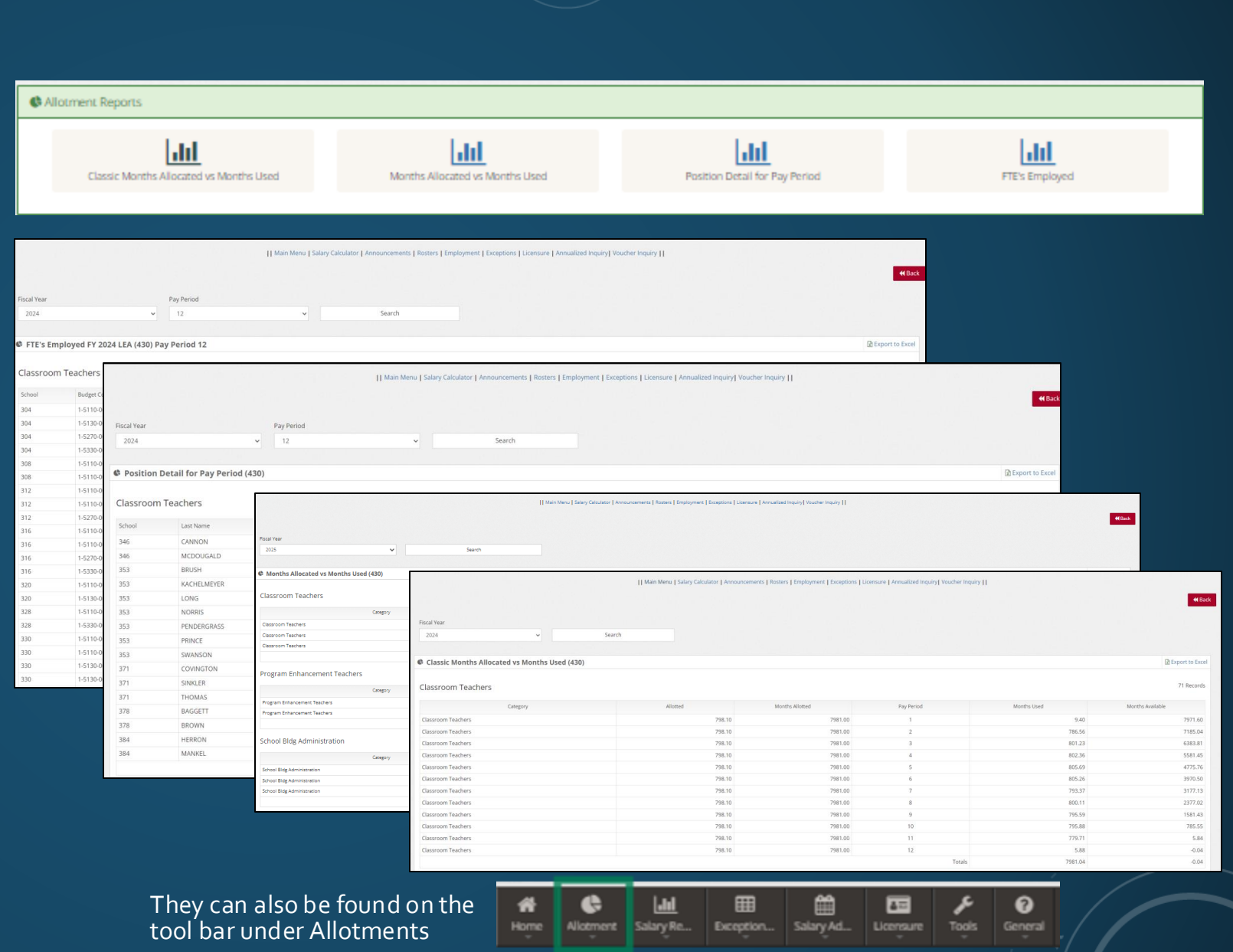

Includes:

📅 鴌 North Carolina Department of

JBLIC INSTRUCTION

31

Classic Months Allocated vs. Months Used (up to 2024)

| • Auditient Reports                                                                                                    |                                                                                                    |                                                                                                    |                                                                           |                                                                                                    |                                                                                                    |
|----------------------------------------------------------------------------------------------------|----------------------------------------------------------------------------------------------------|----------------------------------------------------------------------------------------------------|---------------------------------------------------------------------------|----------------------------------------------------------------------------------------------------|----------------------------------------------------------------------------------------------------|
| Classic Months Allocated vs Months Used                                                                                                    | Months Allocated vs Month                                                                                                    | ns Used P                                                                                                    | asition Detail for Pay Period                                             | FTE'S E                                                                                                    | mplayed                                                                                                    |
|                                                                                                    | Main Menu   Salary Calculator   Announce                                                                                                    | ments   Rosters   Employment   Exceptions   Lice                                                                                         | nsure   Annualized Inquiry  Voucher Inc                                   | uiry                                                                                                    |                                                                                                    |
|                                                                                                    |                                                                                                    |                                                                                                    |                                                                           |                                                                                                    | <b>≪</b> Ba                                                                                                    |
|                                                                                                    |                                                                                                    |                                                                                                    |                                                                           |                                                                                                    |                                                                                                    |
| Fiscal Year                                                                                                    |                                                                                                    |                                                                                                    |                                                                           |                                                                                                    |                                                                                                    |
| 2024 ~                                                                                                    | Search                                                                                                    |                                                                                                    |                                                                           |                                                                                                    |                                                                                                    |
|                                                                                                    |                                                                                                    |                                                                                                    |                                                                           |                                                                                                    |                                                                                                    |
| Classic Months Allocated vs Months Used (430)                                                                                                    |                                                                                                    |                                                                                                    |                                                                           |                                                                                                    |                                                                                                    |
|                                                                                                    |                                                                                                    |                                                                                                    |                                                                           |                                                                                                    | D Export to Exce                                                                                                    |
| Classroom Teachers                                                                                                    |                                                                                                    |                                                                                                    |                                                                           |                                                                                                    | 21 Export to Exce                                                                                                    |
| Classroom Teachers<br><sub>Category</sub>                                                                                                    | Allotted                                                                                                    | Months Allotted                                                                                                    | Pay Period                                                                | Months Used                                                                                                    | Export to Exce 71 Records Months Available                                                                                                    |
| Classroom Teachers<br>Category<br>Classroom Teachers                                                                                                    | Allotted 798.10                                                                                                    | Months Allotted<br>7981.00                                                                                                    | Pay Period                                                                | Months Used<br>9.40                                                                                                    | D Export to Exce<br>71 Records<br>Months Available<br>7971.60                                                                                                    |
| Classroom Teachers<br>Category<br>Classroom Teachers<br>Classroom Teachers                                                                                                    | Allotted 798.10<br>798.10                                                                                                    | Months Allotted<br>7981.00<br>7981.00                                                                                                    | Pay Period<br>1<br>2                                                      | Months Used<br>9.40<br>786.56                                                                                                    | Months Available<br>71 Records<br>71 Records<br>7971.60<br>7185.04                                                                                                    |
| Classroom Teachers<br>Category<br>Classroom Teachers<br>Classroom Teachers<br>Classroom Teachers                                                                                                    | Allotted 798.10<br>798.10<br>798.10<br>798.10                                                                                                    | Months Allotted<br>7981.00<br>7981.00<br>7981.00                                                                                         | Pay Period<br>1<br>2<br>3                                                 | Months Used<br>9.40<br>786.56<br>801.23                                                                                           | Months Available<br>71 Records<br>71 Records<br>7971.60<br>7185.04<br>6383.81                                                                                                    |
| Classroom Teachers Classroom Teachers Classroom Teachers Classroom Teachers Classroom Teachers Classroom Teachers                                                                                                    | Allotted 798.10<br>798.10<br>798.10<br>798.10<br>798.10                                                                                                    | Months Allotted<br>7981.00<br>7981.00<br>7981.00<br>7981.00                                                                              | Pay Period<br>1<br>2<br>3<br>4                                            | Months Used<br>9.40<br>786.56<br>801.23<br>802.36                                                                                 | Cheppert to Exe<br>71 Record:<br>Months Available<br>7971.60<br>7185.04<br>6383.81<br>5581.45                                                                                                    |
| Classroom Teachers Classroom Teachers Classroom Teachers Classroom Teachers Classroom Teachers Classroom Teachers Classroom Teachers                                                                                                    | Allotted 798.10<br>798.10<br>798.10<br>798.10<br>798.10<br>798.10                                                                                                    | Months Allotted<br>7981.00<br>7981.00<br>7981.00<br>7981.00<br>7981.00                                                                   | Pay Period<br>1<br>2<br>3<br>4<br>5                                       | Months Used<br>9,40<br>786,56<br>801,23<br>802,36<br>805,69                                                                       | Months Available<br>71 Record<br>71 Record<br>7971.60<br>7185.04<br>6383.81<br>5581.45<br>4775.76                                                                                                    |
| Classroom Teachers Classroom Teachers Classroom Teachers Classroom Teachers Classroom Teachers Classroom Teachers Classroom Teachers Classroom Teachers                                                                                                    | Allotted 798.10<br>798.10<br>798.10<br>798.10<br>798.10<br>798.10<br>798.10<br>798.10                                                                                                    | Months Allotted<br>7981.00<br>7981.00<br>7981.00<br>7981.00<br>7981.00<br>7981.00                                                        | Pay Period<br>1<br>2<br>3<br>4<br>5<br>6                                  | Months Used<br>9,40<br>786,56<br>801,23<br>802,36<br>805,69<br>805,26                                                             | ₩ Export to Exo<br>71 Record<br>Months Available<br>7971.60<br>7185.04<br>6383.81<br>5581.45<br>4775.75<br>3970.50                                                                                                    |
| Classroom Teachers Classroom Teachers Classroom Teachers Classroom Teachers Classroom Teachers Classroom Teachers Classroom Teachers Classroom Teachers Classroom Teachers Classroom Teachers                                                                                                    | Allotted 798.10<br>798.10<br>798.10<br>798.10<br>798.10<br>798.10<br>798.10<br>798.10                                                                                                    | Months Allotted<br>7981.00<br>7981.00<br>7981.00<br>7981.00<br>7981.00<br>7981.00<br>7981.00                                             | Pay Period<br>1<br>2<br>3<br>4<br>5<br>6<br>7                             | Months Used<br>9.40<br>785.56<br>801.23<br>802.36<br>805.26<br>805.26<br>793.37                                                   | Compared by the Execution     Compared by the Execution                                                                                                    |
| Classroom Teachers Classroom Teachers Classroom Tea | Allotted 798.10<br>798.10<br>798.10<br>798.10<br>798.10<br>798.10<br>798.10<br>798.10                                                                                                    | Months Allotted 7981.00<br>7981.00<br>7981.00<br>7981.00<br>7981.00<br>7981.00<br>7981.00<br>7981.00                                     | Pay Period<br>1<br>2<br>3<br>4<br>5<br>6<br>7<br>8                        | Months Used<br>9:40<br>786:56<br>801:23<br>802:36<br>805:59<br>805:26<br>7393:37<br>800:11                                        | Comparison of the formula of the formula of t                                                                                                    |
| Classroom Teachers Classroom Teachers Classroom Teachers Classroom Teachers Classroom Teachers Classroom Teachers Classroom Teachers Classroom Teachers Classroom Teachers Classroom Teachers Classroom Teachers Classroom Teachers                                                                                                    | Allotted           798.10           798.10           798.10           798.10           798.10           798.10           798.10           798.10           798.10           798.10           798.10           798.10           798.10           798.10           798.10           798.10           798.10                                                                                                    | Months Allotted<br>7981.00<br>7981.00<br>7981.00<br>7981.00<br>7981.00<br>7981.00<br>7981.00<br>7981.00                                  | Pay Period<br>1<br>2<br>3<br>4<br>5<br>6<br>7<br>8<br>9                   | Months Used<br>9.40<br>786.56<br>801.23<br>802.36<br>805.69<br>805.26<br>7793.37<br>800.11<br>795.59                              | Desport to Exc           71 Record           Months Available           7715.00           7715.01           7715.02           383.81           3970.50           3177.13           2377.02           1581.43                                                                                                    |
| Classroom Teachers Classroom Teachers Classroom Teachers Classroom Teachers Classroom Teachers Classroom Teachers Classroom Teachers Classroom Teachers Classroom Teachers Classroom Teachers Classroom Teachers Classroom Teachers                                                                                                    | Allotted         Pilotted           Pilotted         798.10           Pilotted         798.10           Pilotted         798.10           Pilotted         798.10           Pilotted         798.10           Pilotted         798.10           Pilotted         798.10           Pilotted         798.10           Pilotted         798.10                                                                                                    | Months Allotted 7981.00<br>7981.00<br>7981.00<br>7981.00<br>7981.00<br>7981.00<br>7981.00<br>7981.00<br>7981.00<br>7981.00               | Pay Period<br>1<br>2<br>3<br>4<br>5<br>6<br>7<br>8<br>9<br>10             | Months Used<br>940<br>786.56<br>801.23<br>802.36<br>805.69<br>805.69<br>805.26<br>793.37<br>800.11<br>795.59<br>795.58            | Desport to Exc<br>71 Record<br>Months Available<br>7971 60<br>6383.81<br>6581 45<br>4775.76<br>3970.50<br>3970.50<br>3177.13<br>2377.02<br>1581.43<br>1581.43<br>785.55                                                                                                    |
| Classroom Teachers Classroom Teachers                                                                                                    | Allotted         Allotted           Allotted         798.10           G         798.10           G         798.10           G         798.10           G         798.10           G         798.10           G         798.10           G         798.10           G         798.10           G         798.10           G         798.10                                                                                                    | Months Allotted<br>7981.00<br>7981.00<br>7981.00<br>7981.00<br>7981.00<br>7981.00<br>7981.00<br>7981.00<br>7981.00<br>7981.00            | Pay Period<br>1<br>2<br>3<br>4<br>5<br>6<br>7<br>8<br>9<br>10<br>11       | Months Used<br>9,40<br>786,56<br>802,36<br>802,36<br>805,69<br>805,69<br>805,26<br>799,37<br>800,11<br>795,59<br>795,88<br>795,88 | Deport to Exe           71 Record:           Months Available           77185.04           6383.81           6383.81           3970.50           3377.02           1581.43           7855.55           5.84                                                                                                    |
| Classroom Teachers  Category  Classroom Teachers  Classroom Teachers                                                                                                    | Allotted           Allotted           Property           Property <t< td=""><td>Months Allotted<br/>7981.00<br/>7981.00<br/>7981.00<br/>7981.00<br/>7981.00<br/>7981.00<br/>7981.00<br/>7981.00<br/>7981.00<br/>7981.00<br/>7981.00</td><td>Pay Period<br/>1<br/>2<br/>3<br/>4<br/>5<br/>6<br/>7<br/>8<br/>9<br/>10<br/>11<br/>12</td><td>Months Used<br/>9,40<br/>786,56<br/>801,23<br/>802,36<br/>805,69<br/>805,26<br/>793,37<br/>800,11<br/>795,59<br/>795,58<br/>795,58<br/>795,58</td><td>DExport to Ext<br/>71 Record<br/>Months Available<br/>7971.60<br/>7971.60<br/>7975.64<br/>6383.81<br/>6383.81<br/>638</td></t<> | Months Allotted<br>7981.00<br>7981.00<br>7981.00<br>7981.00<br>7981.00<br>7981.00<br>7981.00<br>7981.00<br>7981.00<br>7981.00<br>7981.00 | Pay Period<br>1<br>2<br>3<br>4<br>5<br>6<br>7<br>8<br>9<br>10<br>11<br>12 | Months Used<br>9,40<br>786,56<br>801,23<br>802,36<br>805,69<br>805,26<br>793,37<br>800,11<br>795,59<br>795,58<br>795,58<br>795,58 | DExport to Ext<br>71 Record<br>Months Available<br>7971.60<br>7971.60<br>7975.64<br>6383.81<br>6383.81<br>638 |

It can also be found on the tool bar under Allotments

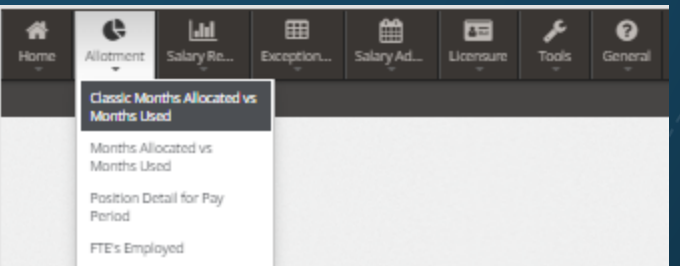

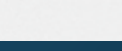

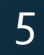

Includes:

North Carolina Department of

3

ISTRUCTION

- Classic Months Allocated vs. Months Used (up to 2024)
- Months Allocated vs. Months Used (2025)

| C Allotment Reports                     |                                    |                                            |                                         |                         |                 |                   |
|-----------------------------------------|------------------------------------|--------------------------------------------|-----------------------------------------|-------------------------|-----------------|-------------------|
| Classic Months Allocated vs Months Used | Months Allocated vs Mor            | nths Used                                  | Position Detail                         | l for Pay Period        | FTE's Emplo     | yed               |
| cal Year<br>2025 ¥ Search               | Main Menu   Salary Calculator   Ar | unouncements   Rosters   Employment   Exce | ptions   Licensure   Annualized Inquiry | Voucher Inquiry         |                 | <b>€</b> Bac      |
| Months Allocated vs Months Lised (430)  |                                    |                                            |                                         |                         |                 | R Export to Excel |
| lassroom Teachers                       |                                    |                                            |                                         |                         |                 | 17 Records        |
| Category                                | Allotted                           | Months Allotted                            | Pay Period                              | Reporting Period Months | YTD Months Used | Months Available  |
| lassroom Teachers                       | 890.19                             | 8901.90                                    | 1                                       | 10.72                   | 10.72           | 8891.18           |
| lassroom Teachers                       | 890.19                             | 8901.90                                    | 2                                       | 752.04                  | 762.76          | 8139.14           |
| lassroom Teachers                       | 890.19                             | 8901.90                                    | 3                                       | 779.07                  | 1541.83         | 7360.07           |
|                                         |                                    |                                            |                                         | Totals                  | 1541.83         | 7360.07           |
| rogram Enhancement Teachers             |                                    |                                            |                                         |                         |                 |                   |
| Category                                | Allotted                           | Months Allotted                            | Pay Period                              | Reporting Period Months | YTD Months Used | Months Available  |
| rogram Enhancement Teachers             | 47.00                              | 470.00                                     | 2                                       | 38.40                   | 38.40           | 431.60            |
| rogram Enhancement Teachers             | 47.00                              | 470.00                                     | 3                                       | 48.20                   | 86.60           | 383.40            |
|                                         |                                    |                                            |                                         | Totals                  | 86.60           | 383.40            |
| chool Bldg Administration               |                                    |                                            |                                         |                         |                 |                   |
| Category                                | Allotted                           | Months Allotted                            | Pay Period                              | Reporting Period Months | YTD Months Used | Months Available  |
| chool Bldg Administration               | 536.00                             | 536.00                                     | 1                                       | 28.00                   | 28.00           | 508.00            |
| chool Bldg Administration               | 536.00                             | 536.00                                     | 2                                       | 50.00                   | 78.00           | 458.00            |
| chool Bidg Administration               | 536.00                             | 536.00                                     | 3                                       | 51.05                   | 129.05          | 406.95            |

It can also be found on the tool bar under Allotments

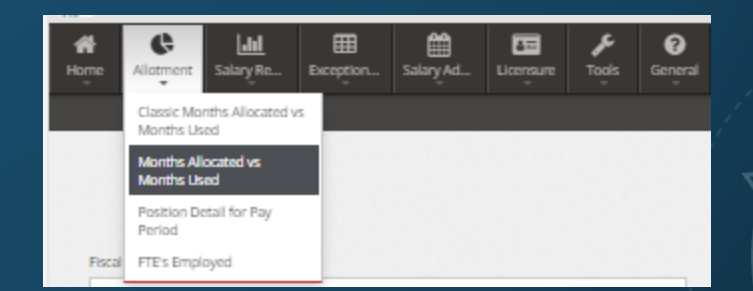

406.95

129.05

Includes:

🕆 🚘 North Carolina Department of

3

- Classic Months Allocated vs.
   Months Used (up to 2024)
- Months Allocated vs. Months Used (2025)
- Position Detail for Pay Period (up to 2024)

| C Allotmer          | nt Reports                       |             |                              |                                         |                                   |                                           |                    |                  |
|---------------------|----------------------------------|-------------|------------------------------|-----------------------------------------|-----------------------------------|-------------------------------------------|--------------------|------------------|
|                     | Classic Months Allocated vs Mont | ths Used    | Months Allocated             | <b>1</b><br>vs Months Used              | Posit                             | on Detail for Pay Period                  | FTE's Empk         | yed              |
| Fiscal Year<br>2024 | Pay<br>~ 1                       | Period<br>2 | Main Menu   Salary Calculato | r   Announcements   Rosters  <br>Search | Employment   Exceptions   Licensu | ire   Annualized inquiry] Voucher inquiry |                    | <b>€</b> B∋      |
| Position I          | Detail for Pay Period (430)      |             |                              |                                         |                                   |                                           |                    | 🔀 Export to Exce |
| Classroom           | Teachers                         |             |                              |                                         |                                   |                                           |                    | 94 Records       |
| School              | Last Name                        | SSN         | Voucher                      | Gross Pay                               | % Empl                            | Days Empl                                 | Days in Pay Period | Pos/Months Used  |
| 346                 | CANNON                           |             | 00122021                     | \$2,580.84                              | 48.64%                            | 21.50                                     | 21.50              | 0.49             |
| 346                 | MCDOUGALD                        |             | 00122024                     | \$3,891.95                              | 73.35%                            | 21.50                                     | 21.50              | 0.73             |
| 353                 | BRUSH                            |             | 00124923                     | \$4,864.15                              | 100.00%                           | 0.00                                      | 21.50              | 0.00             |
| 353                 | KACHELMEYER                      |             | 00124926                     | \$4,516.70                              | 100.00%                           | 0.00                                      | 21.50              | 0.00             |
| 353                 | LONG                             |             | 00124928                     | \$3,320.00                              | 100.00%                           | 0.00                                      | 21.50              | 0.00             |
| 353                 | NORRIS                           |             | 00124930                     | \$4,107.50                              | 100.00%                           | 0.00                                      | 21.50              | 0.00             |
| 353                 | PENDERGRASS                      |             | 00124931                     | \$4,421.67                              | 100.00%                           | 0.00                                      | 21.50              | 0.00             |
| 353                 | PRINCE                           |             | 00124932                     | \$3,250.00                              | 100.00%                           | 0.00                                      | 21.50              | 0.00             |
| 353                 | SWANSON                          |             | 00124933                     | \$4,110.83                              | 100.00%                           | 0.00                                      | 21.50              | 0.00             |
| 371                 | COVINGTON                        |             | 00122246                     | \$4,269.15                              | 77.48%                            | 21.50                                     | 21.50              | 0.77             |
| 371                 | SINKLER                          |             | 00122046                     | \$3,261.21                              | 66.11%                            | 21.50                                     | 21.50              | 0.66             |
| 371                 | THOMAS                           |             | 00122047                     | \$2,614.79                              | 51.13%                            | 21.50                                     | 21.50              | 0.51             |
| 378                 | BAGGETT                          |             | 00122050                     | \$3,830.33                              | 79.09%                            | 21.50                                     | 21.50              | 0.79             |
| 378                 | BROWN                            |             | 00122052                     | \$2,840.83                              | 55.55%                            | 21.50                                     | 21.50              | 0.56             |
| 384                 | HERRON                           |             | 00122282                     | \$3,952.87                              | 71.74%                            | 21.50                                     | 21.50              | 0.72             |
| 384                 | MANKEL                           |             | 00122061                     | \$3,780.04                              | 64.76%                            | 21.50                                     | 21.50              | 0.65             |
|                     |                                  |             |                              |                                         |                                   |                                           | Totals             | 5.88             |

It can also be found on the tool bar under Allotments

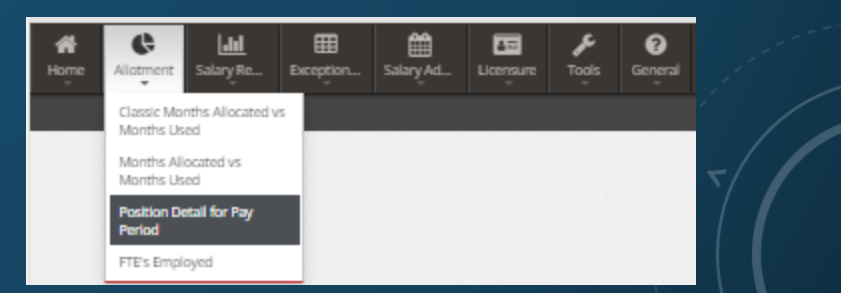

#### Includes:

🃅 鴌 North Carolina Department of

30

PUBLIC INSTRUCTION

- Classic Months Allocated vs. Months Used (up to 2024)
- Months Allocated vs. Months Used (2025)
- Position Detail for Pay Period (up to 2024)
- FTE's Employed (up to 2024)

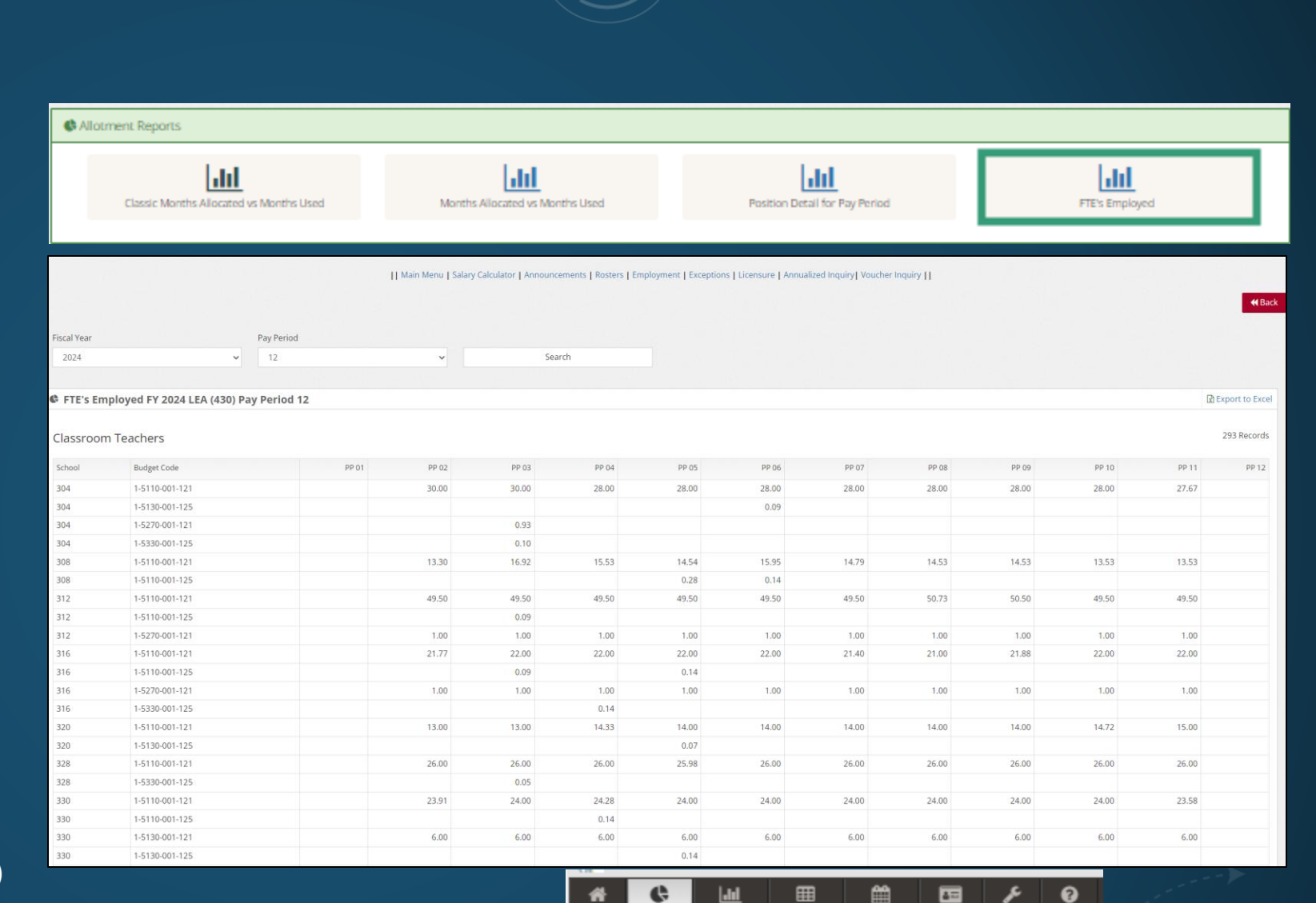

Allotment

Period

Salary Re..

Classic Months Allocated vs Months Used

Months Allocated vs Months Used

Position Detail for Pay

FTE's Employed

Exception...

Salary Ad...

Licensure

Tools

General

It can also be found on the tool bar under Allotments

| 1 Salary Reports |                    |                    |                 |
|------------------|--------------------|--------------------|-----------------|
| Employee Roster  | Employment Inquiry | Annualized Inquiry | Voucher inquiry |
|                  | Salary C           | alculator          |                 |

YTD Calculated Gross

Exception Me

Exception Amoun

|| Main Menu | Salary Calculator | Announce ts | Rosters | Employment | Exceptions | Licensure | Annualized Inquiry | Youcher Inquiry Annualized Salary Summary SSN Certified Salary Calculator Name ANDERSO Employee Ty 11.0 || Main Menu | Salary Calculator | Announcements | Rosters | Emp 1 EA Fiscal Year: 2025 Fiscal Year 2025 Licens SSN SSN || Main Menu | Salary ( Name License Federal Result PSU School Fiscal Yea I Employment Inquir Reporting Period Cert Sal Budget Code 430 - HARNETT CO SALARY REPORTS 2025 School Employee Roster Report FY 2025 - Processed Through Reporting Period 03 2024 00000 - SCHOOL 2024 School: 00000 2024 Pay Period YTD Gross \$13,148.00 2024 Fiscal Year 1 FA \$13,148.00 3 YTD Calculated Gros 2025 Exception Message Fund \$0.00 Exception Amoun I License Status Dat 2025 00000 Voucher Inquiry (ANDERSON Effective 34 Expiration Federal Results Employee Roster Local Initial Date 2025 Federal Result 202 202 I Experience Change Employment Inquiry 0013162 Effective 202 YTD Gross \$200.00

- Annualized Inquiry
- Voucher Inquiry

SECTION

Includes:

•

Salary Calculator •

Real North Carolina Department of Strand PUBLIC INSTRUCTION

They can also be found on the tool bar under Salary Reports

0012647

0013162

3 34,53300.0050.0

00000

430 00000

430 00000

430

2025

07/01/2023

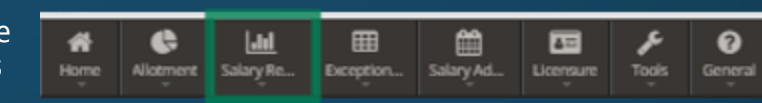

\$0.00 \$0.00

\$200.00

\$0.00

### SALARY REPORTS SECTION

Includes:

North Carolina Department of Strand PUBLIC INSTRUCTION

Employee Roster

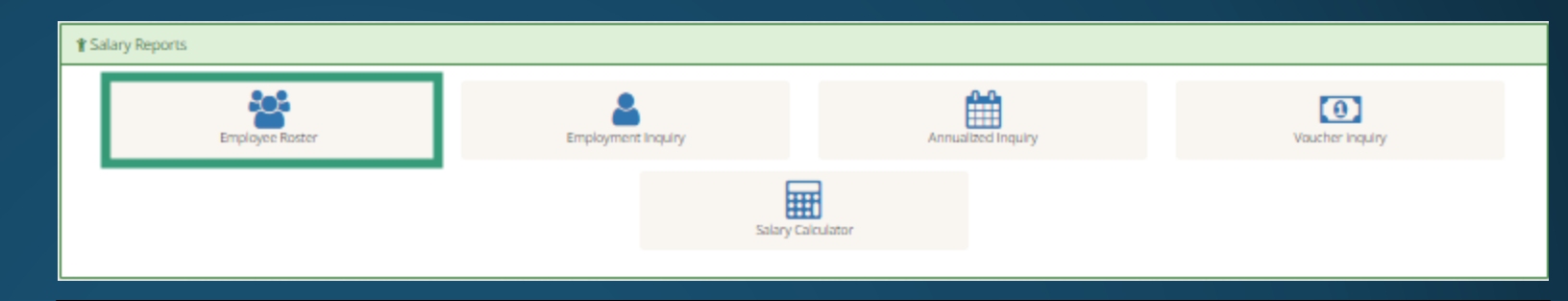

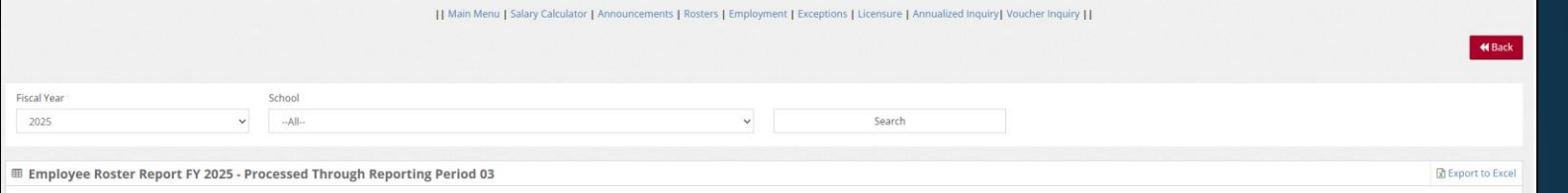

| Fiscal Year | LEA | School | Pay Period | Last Name | First | Middle | SSN | Budget Code         |
|-------------|-----|--------|------------|-----------|-------|--------|-----|---------------------|
| 2025        | 430 | 00000  | 3          | ANDERSON  |       |        |     | 34.53300.0050.01350 |
| 2025        | 430 | 00000  | 3          | BARBOUR   |       |        |     | 34.52100.0060.01350 |
| 2025        | 430 | 00000  | 3          | Barnes    |       |        |     | 1X.52100.0032.01330 |
| 2025        | 430 | 00000  | 3          | Barnes    |       |        |     | 1X.52100.0032.01330 |
| 2025        | 430 | 00000  | 3          | BEASLEY   |       |        |     | 31.53500.0181.01310 |
| 2025        | 430 | 00000  | 3          | BEASLEY   |       |        |     | 31.53500.0181.01310 |
| 2025        | 430 | 00000  | 3          | BINGHAM   |       |        |     | 34.53300.0050.01350 |
| 2025        | 430 | 00000  | 3          | BONET     |       |        |     | 1X.52300.0032.01210 |
| 2025        | 430 | 00000  | 3          | Bonner    |       |        |     | 1X.52400.0032.01320 |
| 2025        | 430 | 00000  | 3          | BOSO      |       |        |     | 1X.52100.0032.01330 |
| 2025        | 430 | 00000  | 3          | BRAFFORD  |       |        |     | 34.53300.0050.01350 |
| 2025        | 430 | 00000  | 3          | BRUTON    |       |        |     | 1X.52100.0032.01210 |
| 2025        | 430 | 00000  | 3          | BRYANT    |       |        |     | 1X.52100.0032.01310 |
| 2025        | 430 | 00000  | 3          | BUTTS     |       |        |     | 31.53500.0188.01260 |
| 2025        | 430 | 00000  | 3          | CARSON    |       |        |     | 1X.58600.0007.01350 |
| 2025        | 430 | 00000  | 3          | CASTLE    |       |        |     | 1X.52100.0032.01210 |

| Budget Code         | Pay Level | Certified Salary | Percent Employed | Months Reported | Service Credit | License Expiration |
|---------------------|-----------|------------------|------------------|-----------------|----------------|--------------------|
| 34.53300.0050.01350 | M 24 N    | \$6,574.00       | 100.00           | 2.00            | 2.00           | 6/30/2028          |
| 34.52100.0060.01350 | M 32      | \$6,155.00       | 100.00           | 2.00            | 2.00           | 6/30/2029          |
| 1X.52100.0032.01330 | 3500      | \$5,399.00       | 7.98             | 1.00            | 0.08           | 6/30/2029          |
| 1X.52100.0032.01330 | 3500      | \$5,399.00       | 21.26            | 1.00            | 0.21           | 6/30/2029          |
| 31.53500.0181.01310 |           | \$0.00           | 17.98            | 1.05            | 0.19           |                    |
| 31.53500.0181.01310 |           | \$0.00           | 31.03            | 1.02            | 0.32           |                    |
| 34.53300.0050.01350 | M 17      | \$5,927.00       | 100.00           | 2.00            | 2.00           | 6/30/2025          |
| 1X.52300.0032.01210 | M 11      | \$5,528.00       | 100.00           | 2.00            | 2.00           | 6/30/2027          |
| 1X.52400.0032.01320 |           | \$0.00           | 100.00           | 2.00            | 2.00           | 6/30/2024          |
| 1X.52100.0032.01330 | 3507      | \$6,104.00       | 100.00           | 2.00            | 2.00           | 6/30/2026          |
| 34.53300.0050.01350 | M 29      | \$6,155.00       | 100.00           | 2.00            | 2.00           | 6/30/2025          |
| 1X.52100.0032.01210 | M 24      | \$5,927.00       | 100.00           | 1.00            | 1.00           | 6/30/2028          |
| 1X.52100.0032.01310 | M 20      | \$5,927.00       | 100.00           | 2.00            | 2.00           | 6/30/2027          |
| 31.53500.0188.01260 |           | \$0.00           | 16.60            | 1.00            | 0.17           | 6/30/2028          |
| 1X.58600.0007.01350 | M 28      | \$6,155.00       | 100.00           | 3.00            | 3.00           | 6/30/2026          |
| 1X.52100.0032.01210 | A 19      | \$5,388.00       | 100.00           | 2.00            | 2.00           | 6/30/2029          |

It can also be found on the tool bar under Salary Reports

School: 00000

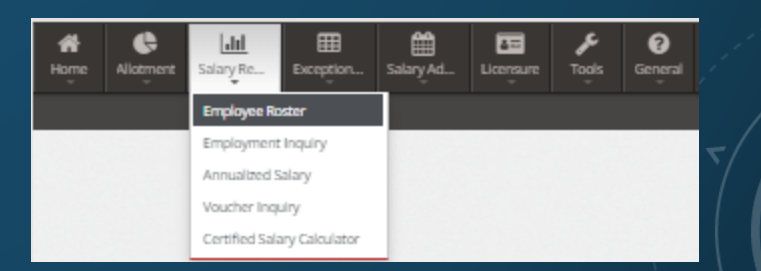

2573 Records

### SALARY REPORTS SECTION

Includes:

- Employee Roster
- Employment Inquiry

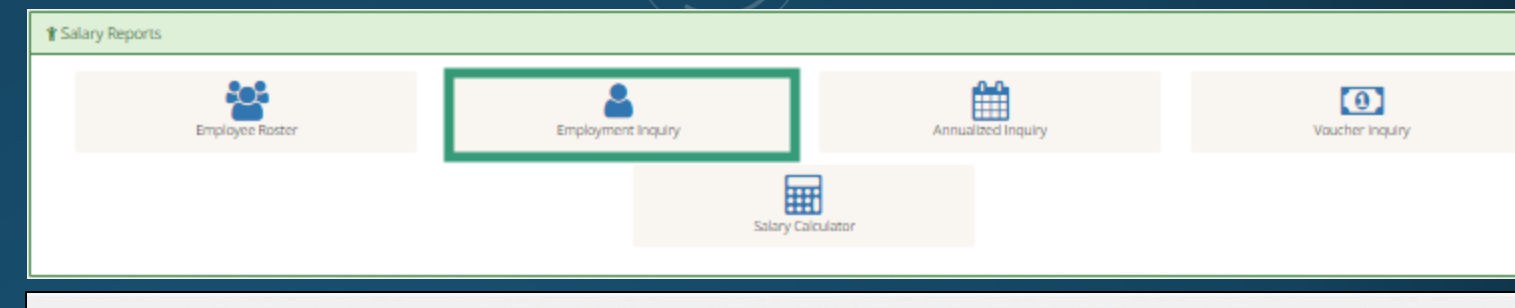

|| Main Menu | Salary Calculator | Announcements | Rosters | Employment | Exceptions | Licensure | Annualized Inquiry | Voucher Inquiry ||

|       |             |          |        |               |                     |           |            |                  |        | <b>€ Ba</b> |
|-------|-------------|----------|--------|---------------|---------------------|-----------|------------|------------------|--------|-------------|
| N     |             |          |        |               |                     |           |            |                  |        |             |
| me    |             | ANDERSON |        |               |                     |           |            |                  |        |             |
| ense  |             |          |        |               |                     |           |            |                  |        |             |
| ≣ Emp | loyment Ind | quiry    |        |               |                     |           |            |                  |        | Rows 5 🕶    |
| A/I   | FY          | Unit     | School | Position Code | Budget Code         | Pay Level | Cert Sal   | Percent Employed | Months | Rsp         |
| A     | 2025        | 430      | 000    | 990201        | 34.53300.0050.01350 | M 24 N    | \$6,574.00 | 100.00 %         | 2.00   | 0           |
| A     | 2024        | 430      | 358    | 990801        | 3-5330-050-135      | M 23 N    | \$6,474.00 | 50.00 %          | 5.00   | 0           |
| 1     | 2024        | 430      | 358    | 990201        | 3-5330-050-135      | M 23 N    | \$6,474.00 | 50.00 %          | 6.00   | 0           |
| E.    | 2024        | 430      | 358    | 990201        | 1-5350-069-121      |           | \$0.00     | 39.37 %          | 0.39   | 0           |
| E     | 2024        | 430      | 358    | 990101        | 1-5350-016-121      |           | \$0.00     | 28.42 %          | 0.28   | 0           |

| I License Status Dat | es         | ⊞ c | ertificati | ion   |       |     |            | I Education |                 | I NBPTS Expirations                              |            |
|----------------------|------------|-----|------------|-------|-------|-----|------------|-------------|-----------------|--------------------------------------------------|------------|
| Effective            | 07/01/2023 | Prg | HQ         | Area  | Class | Yrs | Eff        | Level       | Graduation Date | Desc                                             | Exp        |
| Expiration           | 06/30/2028 | 01  | 87         | 00025 | А     | 24  | 05/10/2000 | Bachelors   | 05/10/2000      | Literacy: Reading-Language Arts/Early and Middle | 12/31/2028 |
| Issue Date           | 04/25/2023 | 02  | 87         | 00190 | A     | 24  | 07/01/2008 | Masters     | 08/01/2007      | Childhood, Ages 3-12                             |            |
| Initial Date         | 06/23/2000 |     |            |       |       |     |            |             |                 |                                                  |            |

Ø Partial Year

| I Experience C | hange |    |          |            | III Fo | rm G Aj | pproval |     |            |     |
|----------------|-------|----|----------|------------|--------|---------|---------|-----|------------|-----|
| Effective      | K-12  | NT | OT       | Change     | Year   | Lvl     | LEA     | Sch | Effective  | End |
| 07/01/2024     | Y     | N  | Y        | 07/04/2024 | 2025   | 5       | 430     | 358 | 07/01/2024 |     |
| 07/01/2022     | v     | N  | v        | 07/10/2022 | 2025   | 5       | 430     | 344 | 07/01/2024 |     |
| 0//01/2023     |       | 14 | <u>.</u> | 07710/2023 | 2025   | 5       | 430     | 328 | 07/01/2024 |     |
|                |       |    |          |            | 2025   | 5       | 430     | 320 | 07/01/2024 |     |
|                |       |    |          |            | 2024   | 5       | 430     | 358 | 07/01/2023 |     |

| III Pay Incentiv | es  |      |  |
|------------------|-----|------|--|
| FY               | ABC | Safe |  |
| 2025             | 0   | 0    |  |
| 2024             | 0   | 0    |  |
| 2023             | 0   | 0    |  |
| 2022             | 0   | 0    |  |

It can also be found on the tool bar under Salary Reports

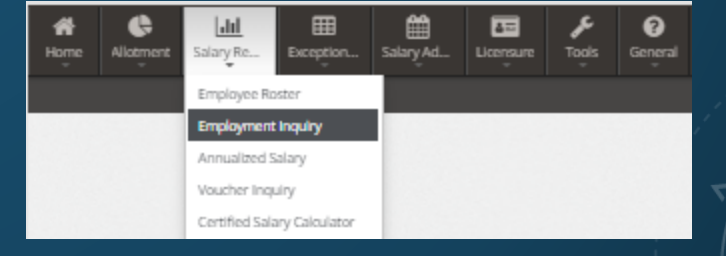

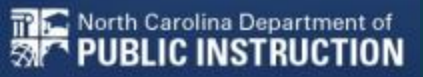

Salary Reports

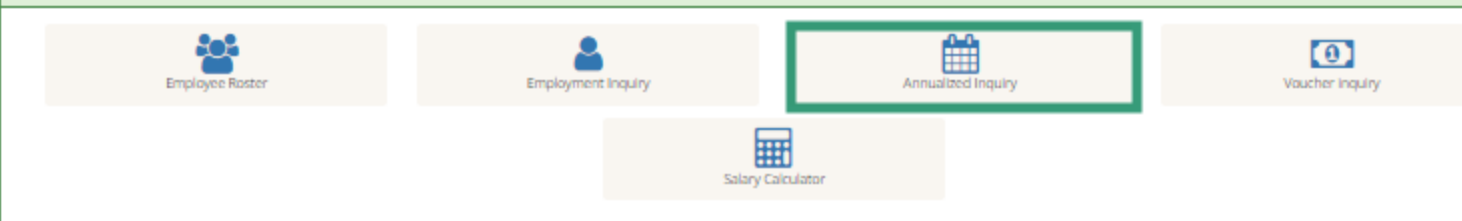

|| Main Menu | Salary Calculator | Announcements | Rosters | Employment | Exceptions | Licensure | Annualized Inquiry|| Voucher Inquiry ||

| 3314                               |                        |          |                  |           |                   |                 |                    |                |     |                    |                      |                    |
|------------------------------------|------------------------|----------|------------------|-----------|-------------------|-----------------|--------------------|----------------|-----|--------------------|----------------------|--------------------|
| Name                               |                        | ANDER    | ISON,            |           |                   |                 |                    |                |     |                    |                      |                    |
| Employee Ty                        | ype                    | 11.0     |                  |           |                   |                 |                    |                |     |                    |                      |                    |
| LEA                                |                        | 430      |                  |           |                   |                 |                    |                |     |                    |                      |                    |
| Fiscal Year                        |                        | 2025     |                  |           |                   |                 |                    |                |     |                    |                      |                    |
| License                            |                        |          |                  |           |                   |                 |                    |                |     |                    |                      |                    |
|                                    |                        |          |                  |           |                   |                 |                    |                |     |                    |                      |                    |
| ⊞ Federal I                        | Results                |          |                  |           |                   |                 |                    |                |     |                    |                      |                    |
| Federal I     Reporting     Period | Results<br>Budget Code | Cert Sal | Payline<br>Gross | YTD Gross | YTD Calc<br>Gross | YTD Days<br>Emp | Total Days<br>Year | Percent<br>Emp | Sch | YTD R7<br>Absences | YTD \$50<br>Absences | YTD Una<br>Absence |

## SALARY REPORTS SECTION

#### Includes:

Real North Carolina Department of The PUBLIC INSTRUCTION

#### Employee Roster

- Employment Inquiry
- Annualized Inquiry

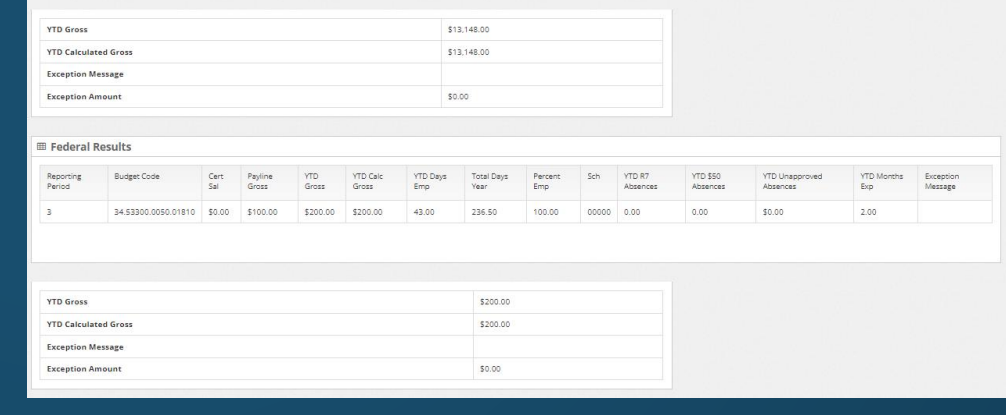

It can also be found on the tool bar under Salary Reports

I Annualized Salary Summary

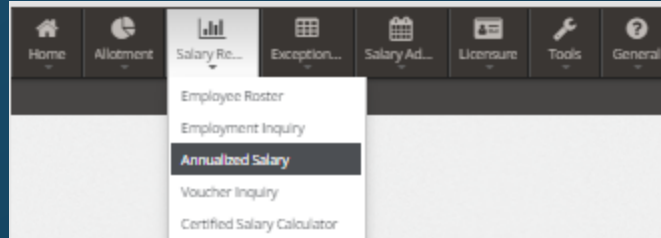

All 🕶

Exception Message

### SALARY REPORTS SECTION

#### Includes:

- Employee Roster
- Employment Inquiry
- Annualized Inquiry
- Voucher Inquiry

📅 鴌 North Carolina Department of

TO PUBLIC INSTRUCTION

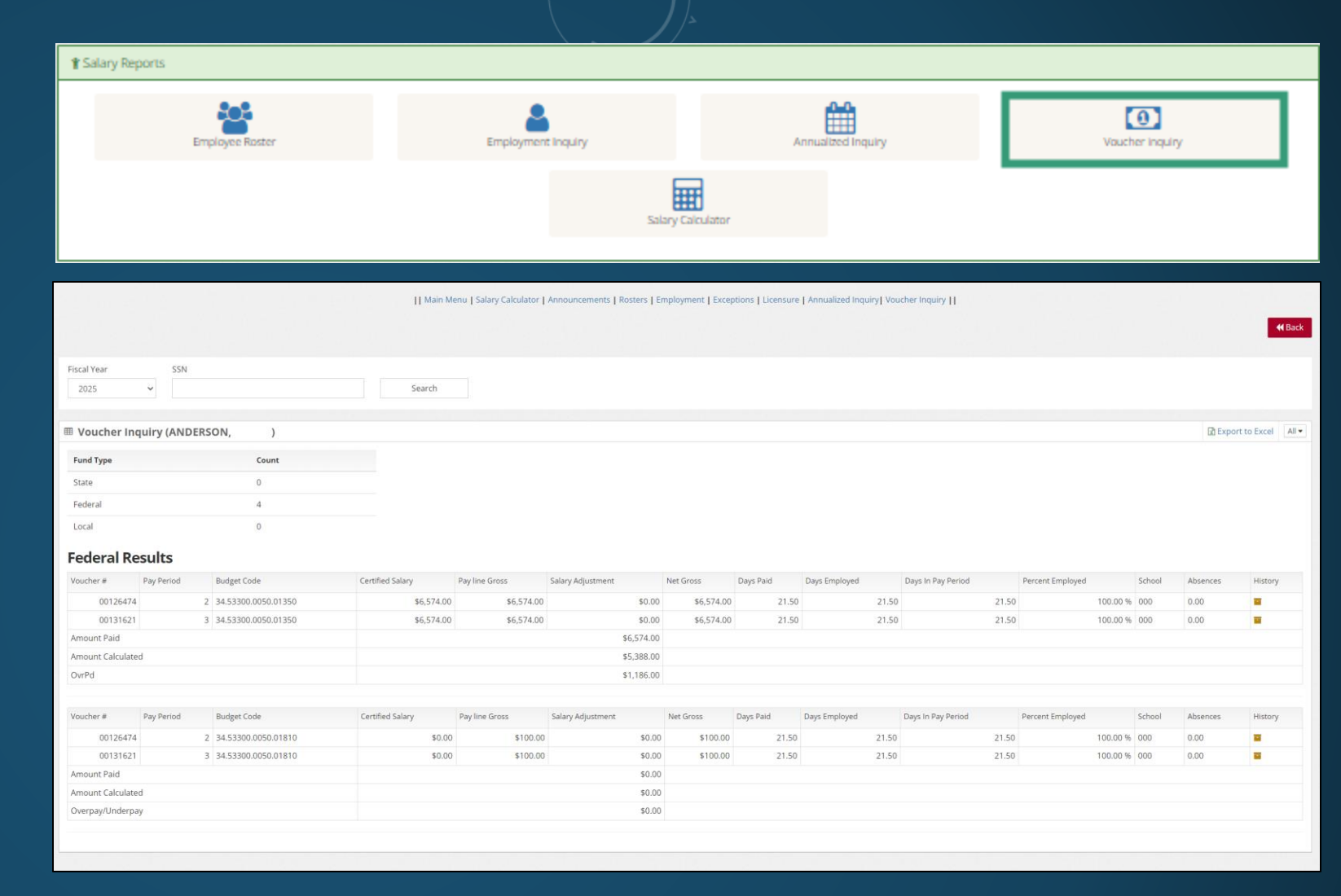

It can also be found on the tool bar under Salary Reports

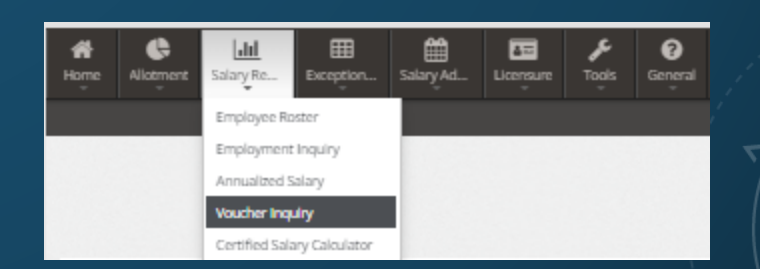

### SALARY REPORTS SECTION

Includes:

- Employee Roster
- Employment Inquiry
- Annualized Inquiry
- Voucher Inquiry

🃅 🚝 North Carolina Department of

PUBLIC INSTRUCTION

31

• Salary Calculator

|                                   |                      | /                                |                                          |                                           |
|-----------------------------------|----------------------|----------------------------------|------------------------------------------|-------------------------------------------|
| <b> </b>                          |                      |                                  |                                          |                                           |
| Employee Roster                   | Employment Inquiry   | Annualized Inc                   | uiry                                     | Vaucher Inquiry                           |
|                                   | Salary C             | alculator                        |                                          |                                           |
|                                   | Main Menu   Salary C | alculator   Announcements   Rosl | ters   Employment   Exceptions   Licensu | ire   Annualized Inquiry  Voucher Inquiry |
| Certified                         | Salary Calculator    |                                  | calculation succee                       | eded (7)                                  |
| Fiscal Year: 2025                 |                      |                                  | Pay Level:                               | A 24                                      |
| SSN                               |                      |                                  | Certified Salary:                        | \$5,388.00                                |
| PSU                               |                      |                                  |                                          |                                           |
| 430 - HARNETT COUNTY SCHOOLS      |                      | ~                                |                                          |                                           |
| School                            |                      |                                  |                                          |                                           |
| 00000 - SCHOOL LEVEL EXPENDITURES |                      | ~                                |                                          |                                           |
| Pay Period                        |                      |                                  |                                          |                                           |
| 3                                 |                      | ~                                |                                          |                                           |
| Fund Purpose                      | PRC Object           |                                  |                                          |                                           |
| 34 53300                          | 0050 01350           |                                  |                                          |                                           |
|                                   | Calculate            |                                  |                                          |                                           |

It can also be found on the tool bar under Salary Reports

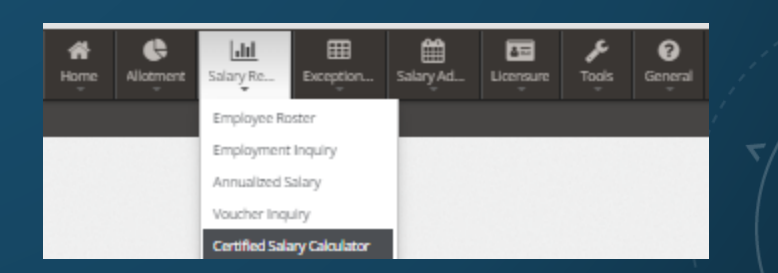

Includes:

Exception List

- Classic Exception List
- Exception Impact
- Classic Exception Impact
- Salary Schedule

📅 鴌 North Carolina Department of

\* PUBLIC INSTRUCTION

31

| Exception List                                          | Classic Exception List                                            |                                       | Exception Impact                                           | Classic Exceptio                         | n Impact                                                                                                    |
|---------------------------------------------------------|-------------------------------------------------------------------|---------------------------------------|------------------------------------------------------------|------------------------------------------|----------------------------------------------------------------------------------------------------|
|                                                         |                                                                   | Salary Schedule                       |                                                            |                                          |                                                                                                    |
|                                                         | Main Menu   Salary Calculator   Announcements   Rosters   Employ  | yment   Exceptions   Licensure        | Annualized Inquiry  Voucher Inquiry                        |                                          | <b>≪</b> Back                                                                                                    |
| Year                                                    | Main Menu   Salary Calculator                                     | or   Announcements   Rosters   Employ | ment   Exceptions   Licensure   Annualized Inquiry  Vouche | r Inquiry []                             |                                                                                                    |
| 125                                                     |                                                                   |                                       |                                                            |                                          | <b>H</b> Back                                                                                                    |
| 500 ···································                 |                                                                   |                                       |                                                            |                                          |                                                                                                    |
| cception List FY 2025 LEA (430)                         | Status<br>v All v                                                 |                                       |                                                            |                                          |                                                                                                    |
| SSN III Classic Exception List for F                    | Y 2024   FA 430 Status Al I                                       |                                       |                                                            |                                          | Export to Excel                                                                                                    |
|                                                         |                                                                   |                                       |                                                            |                                          | 25 Pocorde                                                                                                    |
| Fiscal Year                                             | Main Menu   Salary Calculator   Announcements   Rosters   Employm | nent   Exceptions   Licensure   Anr   | ualized inquiry  Voucher inquiry                           |                                          | See Note<br>50.00<br>50.00<br>5 |
| 2025                                                    |                                                                   |                                       |                                                            |                                          | \$0.00                                                                                                    |
|                                                         |                                                                   |                                       |                                                            |                                          | \$0.00                                                                                                    |
| ■ Exception Impact - Search Results for FY 2025 LEA 430 |                                                                   |                                       |                                                            | Export to                                | Evcel \$0.00                                                                                                    |
| Unit 430                                                | Main Menu   Salary Calculator   Anne                              | Main Menu   Salary Calcu              | ator   Announcements   Rosters   Emplo                     | yment   Exceptions   Licensure   Annuali | zed Inquiry   Voucher Inquiry                                                                                                    |
| 2025                                                    | ⊞ S                                                               | Salary Schedule                       |                                                            |                                          | 2025                                                                                                    |
|                                                         | Pay                                                               | y Level Mor                           | tly Salary Amount                                          | Effective From                           | Effect To                                                                                                    |
| I Classic Exception Impact - Search Resul               | ts for FY 2025 LEA 430 0 00                                       | 00 \$4,8                              | 379.00                                                     | 7/1/2024                                 | 8/31/2025                                                                                                    |
| Unit Name                                               | State Overpaid 0 01                                               | 01 \$4,9                              | 968.00                                                     | 7/1/2024                                 | 8/31/2025                                                                                                    |
| 430 HARNETT COUNTY SCHOOLS                              | \$9,478.90 0 0                                                    | )2 \$5,0                              | 58.00                                                      | 7/1/2024                                 | 8/31/2025                                                                                                    |
|                                                         | 0.03                                                              | 3 \$5,                                | 47.00                                                      | 7/1/2024                                 | 8/31/2025                                                                                                    |
| 1x.58300.0031.01310                                     | PAGE, AI                                                          | 94 \$5,2                              | 236.00                                                     | 7/1/2024                                 | 8/31/2025                                                                                                    |

It can also be found on the tool bar under Exception Reports

Exception Reports

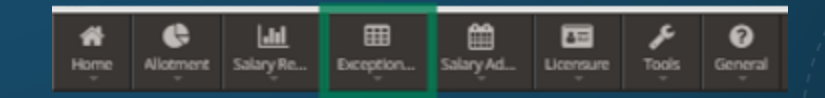

Includes:

**Exception List** 

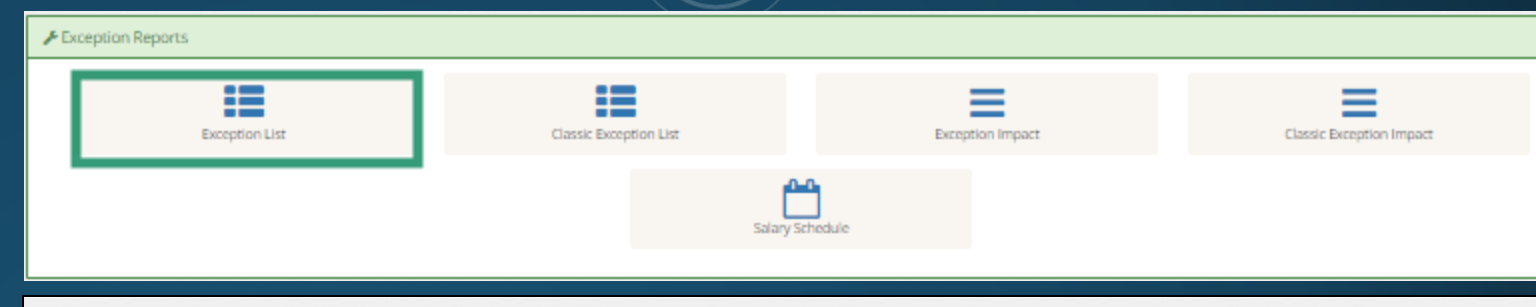

|| Main Menu | Salary Calculator | Announcements | Rosters | Employment | Exceptions | Licensure | Annualized Inquiry| Voucher Inquiry ||

**H** Back

Export to Excel

Fiscal Year 2025 ✓

|     |                     |          |      |                  |                           | 143 Records |
|-----|---------------------|----------|------|------------------|---------------------------|-------------|
| SSN | Budget Code         |          | Name | Exception Amount | Exception Message         | Summary     |
|     | 1X.58100.0007.01310 | MASON,   |      | \$5,388.00       | employee is not certified | =           |
|     | 1X.51100.0001.01210 | HAYWO    |      | \$4,325.00       | license is expired        | 12          |
|     | 1X.51100.0001.01210 | NORDAN   |      | \$4,250.00       | license is expired        | :=          |
|     | 1X.54200.0069.01170 | KEITH, N |      | \$11,528.00      | employee is not certified | :=          |
|     | 1X.51200.0013.01210 | POOLE, I |      | \$8,800.00       | license is expired        | II          |
|     | 1X.51100.0001.01210 | STRAIN,  |      | \$8,650.00       | license is expired        | 18          |
|     | 1X.51300.0001.01210 | SELLERS  |      | \$4,100.00       | license is expired        | :=          |
|     | 1X.54200.0005.01170 | WILSON   |      | \$12,824.00      | employee is not certified | II          |
|     | 34.53300.0050.01350 | NASH, M  |      | \$670.90         | Over Paid                 | 18          |
|     | 1X.52100.0032.01210 | SMALL, ( |      | \$10,232.00      | license is expired        | :=          |
|     | 1X.52100.0032.01210 | SCOTT, C |      | \$538.80         | Over Paid                 | 18          |
|     | 1X.54200.0005.01160 | SIMPSO   |      | (\$474.55)       | Under Paid                | 12          |
|     | 1X.51100.0001.01210 | MARTIN,  |      | \$1,414.91       | Over Paid                 | :=          |
|     | 1X.52400.0032.01320 | UPCHUR   |      | (\$2,797.20)     | Under Paid                | :=          |
|     | 1X.51100.0001.01210 | FROMER   |      | (\$167.69)       | Under Paid                | :=          |
|     | 1X.51300.0001.01210 | OTTEN, I |      | \$4,325.00       | license is expired        | 10          |
|     | 1X.51100.0001.01210 | WOLFF,   |      | \$4,250.00       | license is expired        | 18          |
|     | 1X.53200.0031.01310 | AGUILER  |      | \$0.00           | no license found          | 10          |
|     | 1X.51100.0001.01210 | SANDID   |      | \$2,765.15       | no license found          | II          |
|     | 1X.51200.0013.01310 | ROGERS   |      | \$670.90         | Over Paid                 | 18          |
|     | 1X.51200.0013.01310 | ROGERS   |      | \$670.90         | Over Paid                 | 10          |
|     | 1X.58300.0055.01310 | STRICKL  |      | (\$137.20)       | Under Paid                | III         |
|     | 1X.58300.0031.01310 | PAGE, AI |      | (\$1,168.11)     | Under Paid                | =           |

It can also be found on the tool bar under Exception Reports

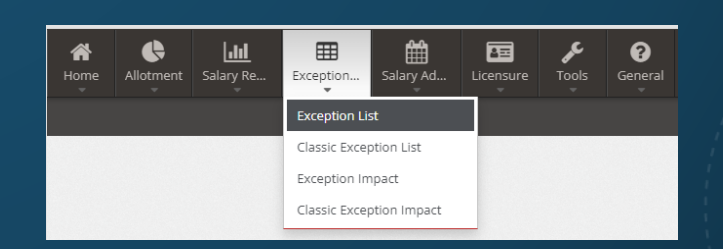

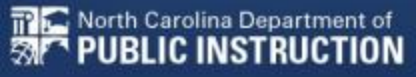

Includes:

- **Exception List**
- Classic Exception List

| Exception List | Classic Exception List | Exception Impact | Classic Exception Impact |
|----------------|------------------------|------------------|--------------------------|
|                | Salary Sched           | ule              |                          |
|                |                        |                  |                          |

|| Main Menu | Salary Calculator | Announcements | Rosters | Employment | Exceptions | Licensure | Annualized Inquiry || Voucher Inquiry ||

| 2024    |                       | ✓ All                     | ~        |                   |                   |                                |                |                         |
|---------|-----------------------|---------------------------|----------|-------------------|-------------------|--------------------------------|----------------|-------------------------|
|         |                       |                           |          |                   |                   |                                |                |                         |
| I Class | ic Exception List for | FY 2024 LEA 430 Status Al | LL       |                   |                   |                                |                | Export to Excr          |
|         |                       |                           |          |                   |                   |                                |                | 25 Records              |
| Unit    | SSN                   | Budget Code               | Name     | Initial Exception | Current Exception | Exception                      | DPI Adjustment | see Note                |
| 430     |                       | 1-5830-006-131            | Bursey,  | (\$0.01)          | \$0.00            | Cleared                        | \$0.00         |                         |
| 430     |                       | 1-5110-001-121            | Martine  | (\$900.00)        | \$0.00            | Cleared Eff Dte Eff Dte Eff Dt | \$0.00         | <b>a</b>                |
| 430     |                       | 1-5110-001-121            | Lopez,   | (\$6,415.96)      | \$0.00            | Cleared                        | \$0.00         | a                       |
| 430     |                       | 1-5240-032-132            | WHITE    | \$415.55          | \$0.00            | Cleared                        | \$0.00         | a                       |
| 430     |                       | 1-5420-067-117            | MCKOY    | \$0.00            | \$0.00            | No PP Days                     | \$0.00         | a                       |
| 430     |                       | 3-5420-181-116            | CLERM    | (\$221.17)        | \$0.00            | Cleared                        | \$0.00         | a                       |
| 430     |                       | 1-5210-032-121            | REDICK   | (\$279.90)        | \$0.00            | Cleared                        | \$0.00         | a                       |
| 430     |                       | 1-5110-001-121            | PENDE    | \$0.00            | \$0.00            | Cleared                        | \$0.00         | a                       |
| 430     |                       | 1-5810-031-131            | Koury,   | (\$466.00)        | \$0.00            | Cleared                        | \$0.00         | a                       |
| 430     |                       | 1-5830-006-131            | Bandy,   | (\$474.83)        | \$0.00            | Cleared                        | \$0.00         | 2                       |
| 430     |                       | 1-5810-031-131            | Tharrin  | (\$2,572.75)      | \$0.00            | Cleared                        | \$0.00         | a internet              |
| 430     |                       | 3-5330-050-135            | MANGU    | \$562.50          | \$0.00            | Cleared                        | \$0.00         | a                       |
| 430     |                       | 1-5110-001-121            | KACHEI   | (\$0.02)          | \$0.00            | Cleared                        | \$0.00         | a internet              |
| 430     |                       | 1-5110-001-121            | Norris,  | \$0.00            | \$0.00            | Cleared                        | \$0.00         | a internet              |
| 430     |                       | 1-5110-001-121            | SWANS    | \$0.00            | \$0.00            | Cleared                        | \$0.00         | <b>2</b>                |
| 430     |                       | 1-5110-001-121            | BRUSH    | \$0.00            | \$0.00            | Cleared                        | \$0.00         | a internet              |
| 430     |                       | 1-5110-001-121            | HOLME    | \$5,306.00        | \$0.00            | Cleared                        | \$0.00         | 8                       |
| 430     |                       | 1-5120-013-121            | Pridger  | (\$561.28)        | \$0.00            | Cleared                        | \$0.00         | 8                       |
| 430     |                       | 1-5110-001-121            | Prince,  | \$0.00            | \$0.00            | Cleared                        | \$0.00         | 2                       |
| 430     |                       | 1-5110-001-121            | BALTA2   | (\$11,206.56)     | \$0.00            | Cleared                        | \$0.00         | 3                       |
| 430     |                       | 1-5420-005-117            | CLARID   | \$201.04          | \$0.00            | Cleared                        | \$0.00         |                         |
| 430     |                       | 3-5330-050-121            | Davis, F | \$0.00            | \$0.00            | Add'l Rsrch Not Cert For BC    | \$0.00         | a internet and a second |

It can also be found on the tool bar under Exception Reports

Fiscal Year

Status

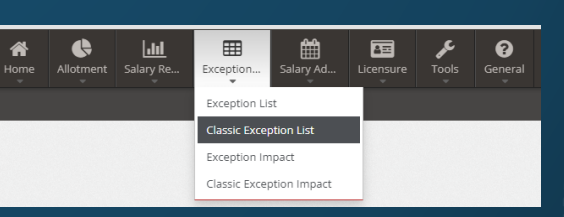

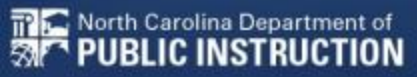

**H**Back

Includes:

- Exception List
- Classic Exception List
- Exception Impact

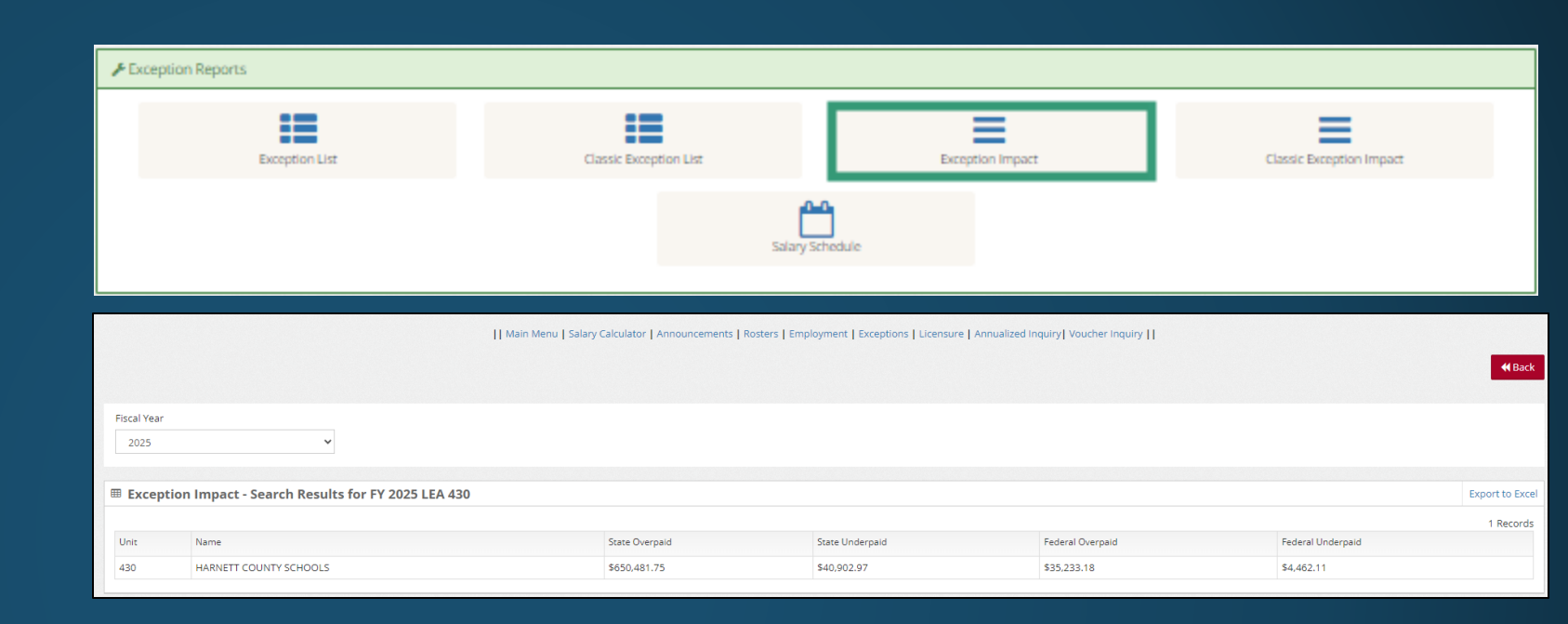

It can also be found on the tool bar under Exception Reports

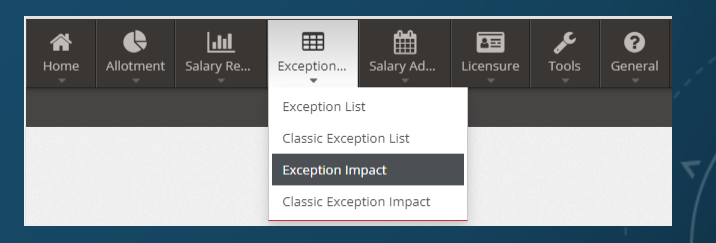

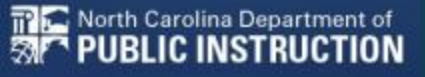

Includes:

📅 鴌 North Carolina Department of

PUBLIC INSTRUCTION

31

- Exception List
- Classic Exception List
- Exception Impact
- Classic Exception Impact

It can also be found on the tool bar under Exception Reports

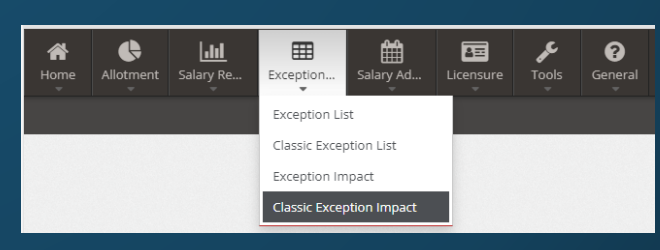

| 📕 Exce              | eption Reports                                      |                                                                  |                                                |                       |                          |               |
|---------------------|-----------------------------------------------------|------------------------------------------------------------------|------------------------------------------------|-----------------------|--------------------------|---------------|
|                     | Exception List                                      | Classic Exception List                                           | Exception Impa                                 | ct                    | Classic Exception Impact |               |
|                     |                                                     | Salary                                                           | Schedule                                       |                       |                          |               |
|                     |                                                     | Main Menu   Salary Calculator   Announcements   Rosters   Employ | ment   Exceptions   Licensure   Annualized Inq | uiry  Voucher Inquiry | -                        | <b>₩</b> Back |
| Fiscal Year<br>2025 | ~                                                   |                                                                  |                                                |                       |                          |               |
|                     |                                                     | 54 499                                                           |                                                |                       | Freed                    |               |
| I Classi            | ic Exception Impact - Search Results for FY 2025 Li | EA 430                                                           |                                                |                       | Export                   | t to Excel    |
|                     | ic Exception Impact - Search Results for FY 2025 L  | State Overnald St                                                | tate Undernald                                 | Federal Overnaid      | Experience 1 F           | t to Excel    |

Includes:

- Exception List
- Classic Exception List
- Exception Impact
- Classic Exception Impact
- Salary Schedule

📅 鴌 North Carolina Department of

38

<sup>•</sup> PUBLIC INSTRUCTION

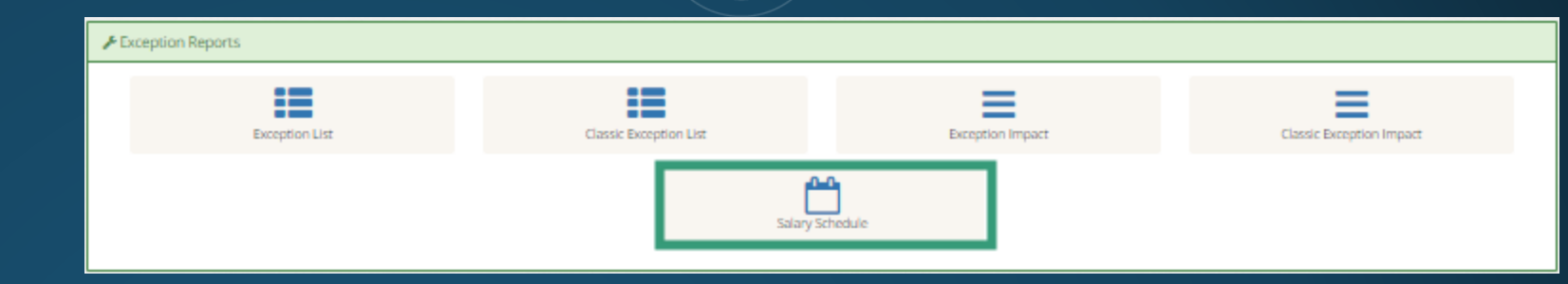

|| Main Menu | Salary Calculator | Announcements | Rosters | Employment | Exceptions | Licensure | Annualized Inquiry | Voucher Inquiry ||

| ⊞ Salary Schedule |                      |                |           |  |  |  |  |
|-------------------|----------------------|----------------|-----------|--|--|--|--|
| Pay Level         | Montly Salary Amount | Effective From | Effect To |  |  |  |  |
| 0 00              | \$4,879.00           | 7/1/2024       | 8/31/2025 |  |  |  |  |
| 0 01              | \$4,968.00           | 7/1/2024       | 8/31/2025 |  |  |  |  |
| 0 02              | \$5,058.00           | 7/1/2024       | 8/31/2025 |  |  |  |  |
| 0 03              | \$5,147.00           | 7/1/2024       | 8/31/2025 |  |  |  |  |
| 0 04              | \$5,236.00           | 7/1/2024       | 8/31/2025 |  |  |  |  |

It can also be found on the tool bar under Exception Reports

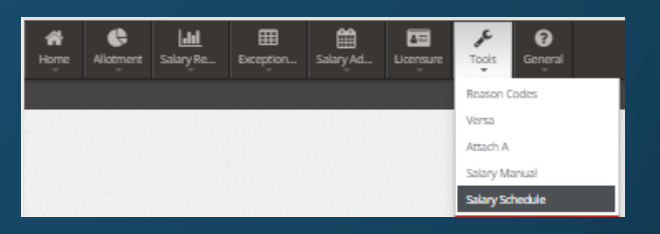

**H**Back

#### Salary Admin Reports 0 Average Salaries by Unit Report Average Salaries Statewide Report Principal Bonus Principal Legislated Salary 9 License Area Graduate Pay Flag FormG Approval List || Main Menu | Salary Calculator | Announcements | Rosters | Employment | Exceptions | Licensure | Annualized Inquiry | Voucher Inquiry | 📢 Back Fiscal Yea PSU 2025 ~ 430 - HARNETT COUNTY SCHOOLS ~ Search ■ Average Salaries of State Certified Personnel for FY 2025 Export to E H Main Menu | Salary Calculator | Fiscal Yea 2025 Principal Legislated Salary LEA 430 1-6 FY2025 for 07/01/2024 to 12/31/2024 Notes **SSN** Average Salaries Statewide Report for FY 2025 **et** Back

#### SALARY ADMIN REPORTS SECTION I License Area Graduate Pay Flag for FY 2025 LEA 430

Fiscal Year

2025

Principal Bonus for FY

Includes:

- Average Salaries by Unit Report
- Average Salaries Statewide Report
- Principal Legislated Salary ٠
- Principal Bonus
- License Area Graduate Pay Flag •/
- FormG Approval List •

|             | 430          | MASTER'S DEGREE                | ADKINS,  |              |          |       | 371  | 5 | 7/1/2024 |  |
|-------------|--------------|--------------------------------|----------|--------------|----------|-------|------|---|----------|--|
|             | 430          | MASTER'S DEGREE                | ANDERS   |              |          |       | 320  | 5 | 7/1/2024 |  |
|             | 430          | MASTER'S DEGREE                | ANDERS   |              |          |       | 328  | 5 | 7/1/2024 |  |
| 025 LEA 430 | 430          | MASTER'S DEGREE                | ANDERS   |              |          |       | 344  | 5 | 7/1/2024 |  |
|             | 420          | MASTED'S DECREE                | ANDERS   |              |          |       | 358  | 5 | 7/1/2024 |  |
| La          | 430          | MASTER 3 DEGREE                | APPEN, ' |              |          |       | 344  | 5 | 7/1/2024 |  |
| GF          | 430          | BACHELOR'S DEGREE              | ASHBUR   |              |          |       | 316  | 5 | 7/1/2024 |  |
|             | 430          | MASTER'S DEGREE                | Auman,   |              |          |       | 810  | 5 | 7/1/2024 |  |
| GI          | 430          | MASTER'S DEGREE                | AUTREY,  |              |          |       | 384  | 5 | 7/1/2024 |  |
| A.F         | 430          | MASTER'S DEGREE                | BAGBY,   |              |          |       | 336  | 5 | 7/1/2024 |  |
| 10          | 430          | SIXTH YEAR (ADVANCED)          | BAGBY,   |              |          |       | 340  | 5 | 7/1/2024 |  |
| 10          | 450          | SIGN (DEPARCED)                | BAGBY,   |              |          |       | 358  | 5 | 7/1/2024 |  |
| W           | 430          | MASTER'S DEGREE                | BAILEY,  |              |          |       | 346  | 5 | 7/1/2024 |  |
| W           | 430          | MASTER'S DEGREE                | BAKKEN   |              |          |       | 370  | 5 | 7/1/2024 |  |
| W           | 430          | MASTER'S DEGREE                | BALLASE  |              |          |       | 376  | 5 | 7/1/2024 |  |
| SU          | 430          | SIXTH YEAR (ADVANCED)          | BARBEE,  |              |          |       | 371  | 7 | 7/1/2024 |  |
|             | 430          | MASTER'S DEGREE                | BARNES   |              |          |       | 332  | 5 | 7/1/2024 |  |
|             | 430          | MASTER'S DEGREE                | BARNES   |              |          |       | 345  | 5 | 7/1/2024 |  |
|             | 450          | MINITER'S DEGREE               | BARTOV   |              |          |       | 384  | 5 | 7/1/2024 |  |
|             | 430          | MASTER'S DEGREE                | Baugues  |              |          |       | 384  | 5 | 7/1/2024 |  |
|             | 430          | MASTER'S DEGREE                | BEAURE   |              |          |       | 3/20 | 5 | 7/1/2024 |  |
| -           |              |                                | BECKETT  |              |          |       | 330  | 5 | 7/1/2024 |  |
|             |              |                                | BECKETT  |              |          |       | 340  | 5 | 7/1/2024 |  |
|             |              |                                |          |              |          |       | _    |   |          |  |
|             | ممام مرجع ال | . h a £ a a d a .a . + h a . + |          | <br><u> </u> | <br>-    | -     | _    | ~ |          |  |
|             | TT can also  | o be round on the t            | .00      | -            | <br>1111 | 11111 | 410  | ~ |          |  |

Allotment Salary Re...

Exception... Salary Ad...

Tools General

bar under Salary Admin Reports

Education Lev

|| Main Mer

202

FullNam

ADKIN

FormG Approval List for FY 2025 LEA 430

31

554 Rec

### SALARY ADMIN REPORTS SECTION

Includes:

Average Salaries by Unit Report

| Average Salaries by Unit Report | <b>\$</b><br>Average Salaries Statewide Report                    | Principal Legislated Salary                                         | Principal Bonus |
|---------------------------------|-------------------------------------------------------------------|---------------------------------------------------------------------|-----------------|
|                                 | License Area Graduate Pay Flag                                    | 9<br>FormG Approval List                                            |                 |
|                                 |                                                                   |                                                                     |                 |
|                                 | Main Menu   Salary Calculator   Announcements   Rosters   Employm | ent   Exceptions   Licensure   Annualized Inquiry   Voucher Inquiry | 4 Back          |

 Fiscal Year
 PSU

 2025
 430 - HARNETT COUNTY SCHOOLS

#### I Average Salaries of State Certified Personnel for FY 2025

| Category | Category Name      | Unit | Pay Period | FTE with Zero Salary | FTE With Certified Salary | FTE Included in Average Salary | Average Annual Certified Salary |
|----------|--------------------|------|------------|----------------------|---------------------------|--------------------------------|---------------------------------|
| 1011     | Classroom Teachers | 010  | 3          | 40.73                | 900.00                    | 900.00                         | \$49,922.31                     |
| 1011     | Classroom Teachers | 020  | 3          | 1.00                 | 191.93                    | 191.93                         | \$53,735.96                     |
| 1011     | Classroom Teachers | 030  | 3          | 0.00                 | 58.52                     | 58.52                          | \$54,619.26                     |
| 1011     | Classroom Teachers | 040  | 3          | 12.00                | 125.73                    | 125.73                         | \$46,823.63                     |
| 1011     | Classroom Teachers | 050  | 3          | 0.00                 | 127.00                    | 127.00                         | \$55,633.58                     |
| 1011     | Classroom Teachers | 060  | 3          | 0.71                 | 81.23                     | 81.23                          | \$54,260.41                     |
| 1011     | Classroom Teachers | 070  | 3          | 4.00                 | 251.24                    | 251.24                         | \$52,504.92                     |
| 1011     | Classroom Teachers | 080  | 3          | 0.25                 | 68.75                     | 68.75                          | \$52,568.15                     |
| 1011     | Classroom Teachers | 090  | 3          | 20.50                | 189.50                    | 189.50                         | \$49,392.27                     |
| 1011     | Classroom Teachers | 100  | 3          | 7.00                 | 600.75                    | 600.75                         | \$52,174.83                     |
| 1011     | Classroom Teachers | 110  | 3          | 21.07                | 976.03                    | 976.03                         | \$54,189.42                     |
| 1011     | Classroom Teachers | 111  | 3          | 1.00                 | 175.30                    | 175.30                         | \$54,996.23                     |
| 1011     | Classroom Teachers | 120  | 3          | 1.00                 | 508.44                    | 508.44                         | \$52,900.01                     |
| 1011     | Classroom Teachers | 130  | 3          | 22.00                | 1294.13                   | 1294.13                        | \$53,074.98                     |
| 1011     | Classroom Teachers | 132  | 3          | 22.00                | 209.44                    | 209.44                         | \$45,882.17                     |
|          |                    |      |            |                      |                           |                                |                                 |

It can also be found on the tool bar under Salary Admin Reports

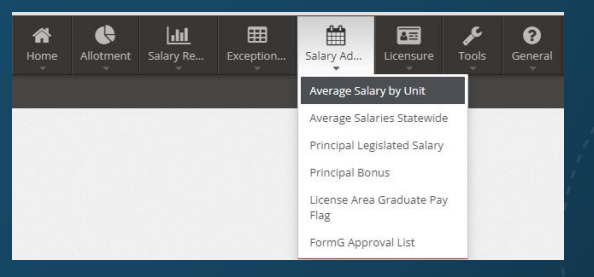

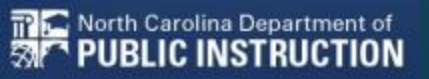

Export to Excel

### SALARY ADMIN REPORTS SECTION

Includes:

- Average Salaries by Unit Report
- Average Salaries Statewide Report

| Average Salaries by Unit Report | \$<br>Average Salaries Statewide Report                            | Principal Legislated Salary                                        | Principal Bonus |  |  |  |  |  |  |
|---------------------------------|--------------------------------------------------------------------|--------------------------------------------------------------------|-----------------|--|--|--|--|--|--|
|                                 | License Area Graduate Pay Flag                                     | PormG Approval List                                                |                 |  |  |  |  |  |  |
|                                 | Main Menu   Salary Calculator   Announcements   Rosters   Employme | ent   Exceptions   Licensure   Annualized Inquiry  Voucher Inquiry | <b>€</b> Back   |  |  |  |  |  |  |
| Fiscal Year                     | Search                                                             |                                                                    |                 |  |  |  |  |  |  |

#### I Average Salaries Statewide Report for FY 2025

| And the state may report of the 2020 |                                   |            |                      |                           |                                |                                 |  |  |
|--------------------------------------|-----------------------------------|------------|----------------------|---------------------------|--------------------------------|---------------------------------|--|--|
|                                      |                                   |            |                      |                           |                                |                                 |  |  |
| Category                             | Category Name                     | Pay Period | FTE with Zero Salary | FTE With Certified Salary | FTE Included in Average Salary | Average Annual Certified Salary |  |  |
| 1011                                 | Classroom Teachers                | 3          | 2595.06              | 52818.29                  | 52818.29                       | \$51,363.54                     |  |  |
| 1014                                 | Program Enhancement Teachers      | 3          | 157.18               | 2848.15                   | 2848.15                        | \$51,392.06                     |  |  |
| 1016                                 | School Health Position Allotment  | 3          | 130.18               | 6017.23                   | 6017.23                        | \$60,240.42                     |  |  |
| 1042                                 | Family Support Nurses             | 3          | 0.00                 | 72.49                     | 72.49                          | \$59,296.33                     |  |  |
| 1050                                 | Principal                         | 3          | 11.86                | 2374.18                   | 2374.18                        | \$92,672.29                     |  |  |
| 1070                                 | Instructional Support             | 3          | 87.49                | 2893.21                   | 2893.21                        | \$58,333.22                     |  |  |
| 1131                                 | Voc Ed Months of Employment       | 3          | 651.25               | 5698.86                   | 5698.86                        | \$50,224.28                     |  |  |
| 9010                                 | Teacher / Dollar Allotment        | 3          | 2445.05              | 13569.47                  | 13569.47                       | \$43,891.94                     |  |  |
| 9020                                 | Instruct Support Dollar Allotment | 3          | 318.46               | 10003.73                  | 10003.73                       | \$58,582.91                     |  |  |
| 9050                                 | Asst Principal Dollar Allotment   | 3          | 70.12                | 1243.15                   | 1243.15                        | \$62,173.85                     |  |  |
| 9060                                 | Asst Principal Position Allotment | 3          | 51.82                | 1449.86                   | 1449.86                        | \$69,311.90                     |  |  |
| 9080                                 | Principal Dollar Allotment        | 3          | 4.00                 | 153.88                    | 153.88                         | \$86,682.68                     |  |  |

It can also be found on the tool bar under Salary Admin Reports

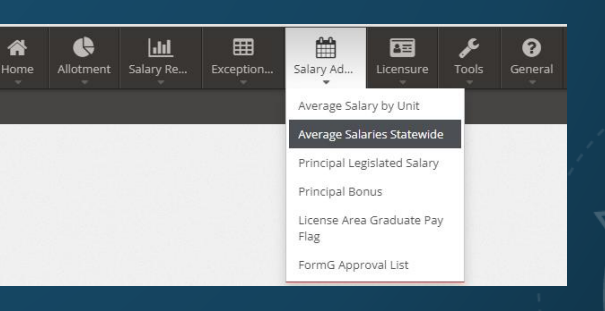

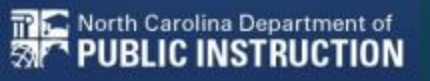

# Image: Salary Admin Reports Image: Salary Admin Reports Image: Salary Salaries Sy Unit Report Image: Salaries Sy Unit Report Image: Salaries Salaries Salaries Salaries Salaries Salaries Sal

|            |                                  |                                 | (interest ) |             |               |          | and sectors of the | and a second second |                  |             | 4907.11        |                           |                  |                 |               |
|------------|----------------------------------|---------------------------------|-------------|-------------|---------------|----------|--------------------|---------------------|------------------|-------------|----------------|---------------------------|------------------|-----------------|---------------|
|            |                                  |                                 |             |             |               |          |                    |                     |                  |             |                |                           |                  |                 | 📢 Bad         |
| Solort Ror | port Period                      |                                 |             |             |               |          |                    |                     |                  |             |                |                           |                  |                 |               |
| Seleccites |                                  |                                 |             | Submit      |               |          |                    |                     |                  |             |                |                           |                  |                 |               |
| 1-6 FY2    | 025 for 07/01/2024 to 12/31/2024 |                                 | Ŷ           | addinic     |               |          |                    |                     |                  |             |                |                           |                  |                 |               |
|            |                                  |                                 |             |             |               |          |                    |                     |                  |             |                |                           |                  |                 |               |
| II Princ   | ipal Legislated Salary LEA 430   | 1-6 FY2025 for 07/01/2024 to 12 | 2/31/2024   |             |               |          |                    |                     |                  |             |                |                           |                  | 🖉 Notes         | Export to Exc |
|            |                                  |                                 |             |             |               |          |                    |                     |                  |             |                |                           |                  |                 | 33 Record     |
| 55N        | Principal Name                   | School Name                     | 2022 LEA    | 2022 School | 2022 Growth   | 2023 LEA | 2023 School        | 2023 Growth         | Pay Level Growth | Current LEA | Current School | ADM Best 1 of 2 2023-2024 | PP 1-6 Pay Level | PP 1-6 Certifie | d Salary FY25 |
|            |                                  | HARNETT CENTRAL MIDDLE          | 430         | 316         | Not Available | 430      | 347                | Not Met             | м                | 430         | 347            | 998                       | G3               | \$8,200.50      |               |
|            |                                  | ANDERSON CREEK PRIMARY          | 630         | 312         | Not Met       | 430      | 304                | Not Available       | м                | 430         | 304            | 511                       | G2               | \$7,844.00      |               |
|            |                                  | BUIES CREEK ELEMENTARY          | 430         | 320         | Exceeded      | 430      | 320                | Not Met             | E                | 430         | 320            | 233                       | E1               | \$8,168.08      |               |
|            |                                  | OVERHILLS ELEMENTARY            | 430         | 369         | Not Met       | 430      | 369                | Not Met             | в                | 430         | 369            | 871                       | B3               | \$7,455.08      |               |
|            |                                  | IONNSON/ULLE ELEMENTARY         | 430         | 249         | Mat           | 430      | 349                | Mat                 | 84               | 430         | 249            | 473                       | 62               | \$7.944.00      |               |

### SALARY ADMIN REPORTS SECTION

Includes:

- Average Salaries by Unit Report
- Average Salaries Statewide Report
- Principal Legislated Salary

| School Name               | 2022 LEA | 2022 School | 2022 Growth   | 2023 LEA | 2023 School | 2023 Growth      | Pay Level Growth | Current LEA | Current School | ADM Best 1 of 2 2023-2024 | PP 1-6 Pay Level |
|---------------------------|----------|-------------|---------------|----------|-------------|------------------|------------------|-------------|----------------|---------------------------|------------------|
| HARNETT CENTRAL MIDDLE    | 430      | 316         | Not Available | 430      | 347         | Not Met          | М                | 430         | 347            | 998                       | G3               |
| ANDERSON CREEK PRIMARY    | 630      | 312         | Not Met       | 430      | 304         | Not Available    | М                | 430         | 304            | 511                       | G2               |
| BUIES CREEK ELEMENTARY    | 430      | 320         | Exceeded      | 430      | 320         | Not Met          | E                | 430         | 320            | 233                       | E1               |
| OVERHILLS ELEMENTARY      | 430      | 369         | Not Met       | 430      | 369         | Not Met          | В                | 430         | 369            | 871                       | B3               |
| JOHNSONVILLE ELEMENTARY   | 430      | 348         | Met           | 430      | 348         | Met              | м                | 430         | 348            | 472                       | G2               |
| HARNETT COUNTY EARLY COLL | 430      | 370         | Exceeded      | 430      | 370         | Exceeded         | E                | 430         | 341            | 170                       | EO               |
| LAFAYETTE ELEMENTARY      | 430      | 308         | Exceeded      | 430      | 308         | Not Met          | E                | 430         | 353            | 124                       | EO               |
| OVERHILLS MIDDLE          | 340      | 492         | Not Met       | 340      | 398         | Met              | м                | 430         | 370            | 826                       | G3               |
| BENHAVEN ELEMENTARY       | 430      | 312         | Exceeded      | 430      | 312         | Not Met          | E                | 430         | 312            | 982                       | E3               |
| ERWIN ELEMENTARY          | 430      | 336         | Met           | 430      | 336         | Met              | м                | 430         | 336            | 582                       | G2               |
| TRITON HIGH               |          |             | Not Principal | 430      | 378         | Met              | м                | 430         | 378            | 1300                      | G4               |
| HARNETT CENTRAL HIGH      | 430      | 346         | Not Met       | 430      | 346         | Not Met          | в                | 430         | 346            | 1491                      | B4               |
| DUNN ELEMENTARY           | 430      | 344         | Met           | 430      | 344         | Not Met          | м                | 430         | 344            | 774                       | G3               |
| HIGHLAND ELEMENTARY       | 430      | 349         | Not Met       | 430      | 349         | Met              | м                | 430         | 349            | 891                       | G3               |
| HARNETT VIRTUAL ACADEMY   | 430      | 368         | Not Available | 430      | 368         | Not Available    | м                | 430         | 385            | 120                       | G0               |
| OVERHILLS HIGH            |          |             | Not Principal |          |             | Not Principal    | в                | 430         | 371            | 2009                      | B5               |
| COATS ELEMENTARY          | 430      | 330         | Exceeded      | 430      | 330         | Not Met          | E                | 430         | 328            | 642                       | E2               |
| COATS-ERWIN MIDDLE        | 430      | 330         | Exceeded      | 430      | 330         | Not Met          | E                | 430         | 330            | 608                       | E2               |
| ANGIER ELEMENTARY         |          |             | Not Principal | 430      | 308         | Do Not Qualify * | в                | 430         | 308            | 323                       | B1               |
| COATS-ERWIN MIDDLE        |          |             | Not Principal |          |             | Not Principal    | В                | 430         | 330            | 608                       | B2               |
| WESTERN HARNETT MIDDLE    |          |             | Not Principal |          |             | Not Principal    | в                | 430         | 386            | 760                       | B3               |

It can also be found on the tool bar under Salary Admin Reports

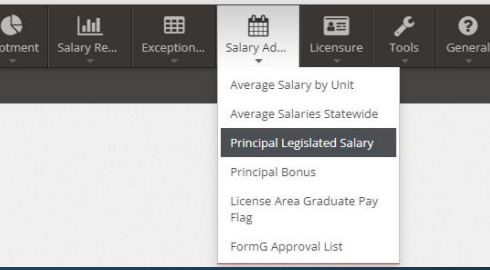

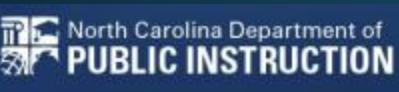

\$7,779.17 \$7,779.17 \$8,200.50

\$7,779.1 \$8,200.5 \$8,200.5

\$7,130.83 \$8,103.25 \$8,557.08 \$8,557.08

\$6,806.75

\$7,130.83

### SALARY ADMIN REPORTS SECTION

|| Main Menu | Salary Calculator | Announcements | Rosters | Employment | Exceptions | Licensure | Annualized inguiry | Voucher Inguiry | **H**Back Principal Bonus for FY 2025 LEA 430 🖸 Notes 🛛 🖾 FAQ Export to Ex Top50% Bor Last Nam Majority LE \$1,000.00 GRAHAT \$1,000.00 LUBAWS 430369 42026 \$1,000.00 GILMORE 430348 43034 \$1,000.00 JONES 430378 \$1,000.00 43037 WILLIAN \$1.000.00 430385 43038 \$1,000.00 WEEK 430386 43038 WEST 430332 \$10,000.00 430332 SULLIVA 430351 \$1,000.00 430351

Average Salaries Statewide Report

License Area Graduate Pay Flag

202

Principal Legislated Salary

**g**-

FormG Approval List

Includes:

- Average Salaries by Unit Report
- Average Salaries Statewide Report •
- Principal Legislated Salary
- **Principal Bonus** ٠

It can also be found on the tool bar under Salary Admin Reports

# Salary Admin Reports

Fiscal Year 2025

Ш Average Salaries by Unit Report

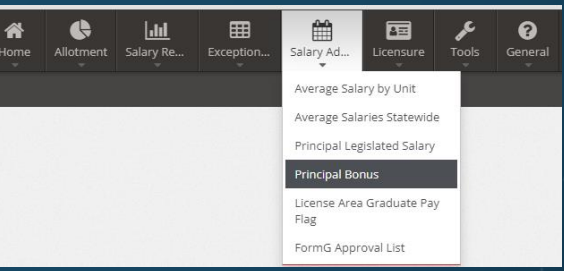

0

Principal Bonus

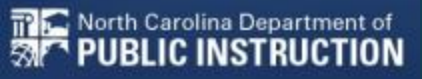

#### # Salary Admin Reports 202 0 Average Salaries by Unit Report Average Salaries Statewide Report Principal Bonus Principal Legislated Salary 9 License Area Graduate Pay Flag FormG Approval List

|| Main Menu | Salary Calculator | Announcements | Rosters | Employment | Exceptions | Licensure | Annualized Inquiry | Voucher Inquiry ||

License Area Description

License Area

| Export to Exe               |
|-----------------------------|
| 299 Record                  |
| Class Taken Before 8-1-2013 |
| Y                           |
| N                           |
| Y                           |
| Y                           |
| N                           |
| N                           |
| N                           |
| N                           |
| Y.                          |

## SALARY ADMIN REPORTS SECTION

Includes:

- Average Salaries by Unit Report
- Average Salaries Statewide Report •
- Principal Legislated Salary •
- **Principal Bonus** •
- License Area Graduate Pay Flag

MASTER'S DEGREE 78300 MIDDLE GRADES SCIENCE (6-9) MASTER'S DEGREE 00012 PRINCIPAL (GRADES K-12) MASTER'S DEGREE 00012 PRINCIPAL (GRADES K-12) MASTER'S DEGREE 00005 SCHOOL COUNSELOR (GRADES K-12) MASTER'S DEGREE 00005 SCHOOL COUNSELOR (GRADES K-12) BACHELOR'S DEGREE 00010 Permit to Teach MASTER'S DEGREE 00025 ELEMENTARY EDUCATION (GRADES K-6) MASTER'S DEGREE 25881 EC - General Curriculum (grades K-6) MASTER'S DEGREE 25190 READING (GRADES K-6 SIXTH YEAR (ADVANCED Academically or Intellectually Gifted 88087 MASTER'S DEGREE ENGLISH (GRADES 9-12) 00100 MASTER'S DEGREE 78180 MIDDLE GRADES LANGUAGE ARTS (6-9) MASTER'S DEGREE 00005 SCHOOL COUNSELOR (GRADES K-12) SCHOOL PSYCHOLOGIST SIXTH YEAR (ADVANCED 00026 MASTER'S DEGREE 00025 ELEMENTARY EDUCATION (GRADES K-6) MASTER'S DEGREE 78200 MIDDLE GRADES MATHEMATICS (6-9) MASTER'S DEGREE 00012 PRINCIPAL (GRADES K-12) MASTER'S DEGRE 00005 SCHOOL COUNSELOR (GRADES K-12)

It can also be found on the tool bar under Salary Admin Reports

ILICENSE Area Graduate Pay Flag for FY 2025 LEA 430

430

430

430

430

430

430

430

430

430

430

430

430

430

430

Education Level

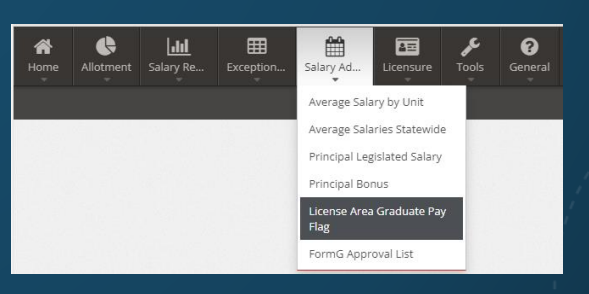

#### FullNan SALARY ADMIN REPORTS ANDER SECTION APPEN, ASHBU Aumai AUTRE

Fiscal Ye 2025 I Forr

#### Includes:

- Average Salaries by Unit Report
- Average Salaries Statewide Report
- Principal Legislated Salary ٠
- Principal Bonus
- License Area Graduate Pay Flag •/
- FormG Approval List •

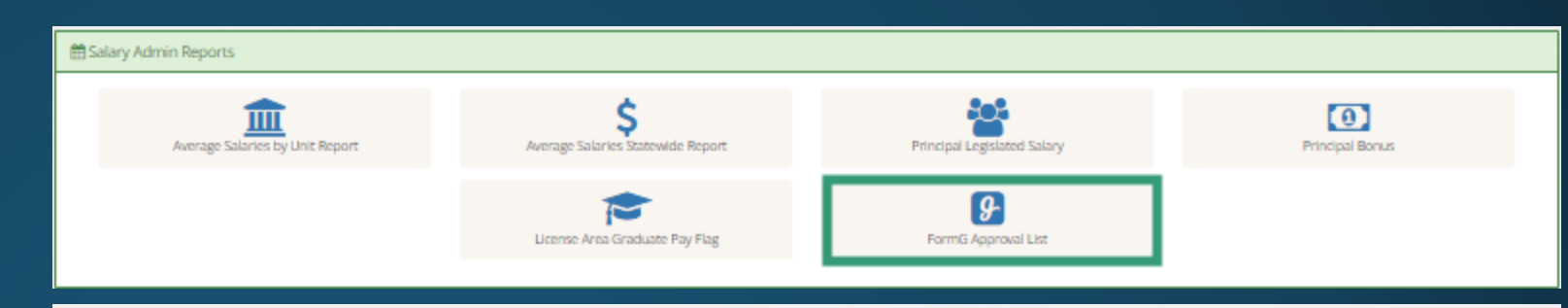

| Fiscal Year                             |     |        |       |                |                |
|-----------------------------------------|-----|--------|-------|----------------|----------------|
| 2025 *                                  |     |        |       |                |                |
|                                         |     |        |       |                |                |
| FormG Approval List for FY 2025 LEA 430 |     |        |       |                | Export to Exce |
|                                         |     |        |       |                | 554 Records    |
| FullName                                | SSN | School | Level | Effective Date | EndDate        |
| ADIONS                                  |     | 345    | 5     | 7/1/2024       |                |
| ADKINS                                  |     | 371    | 5     | 7/1/2024       |                |
| ANDER!                                  |     | 320    | 5     | 7/1/2024       |                |
| ANDER!                                  |     | 328    | 5     | 7/1/2024       |                |
| ANDER!                                  |     | 344    | 5     | 7/1/2024       |                |
| ANDER!                                  |     | 358    | 5     | 7/1/2024       |                |
| APPEN.                                  |     | 344    | 5     | 7/1/2024       |                |
| ASHBUI                                  |     | 316    | 5     | 7/1/2024       |                |
| Auman,                                  |     | 810    | 5     | 7/1/2024       |                |
| AUTREY                                  |     | 384    | 5     | 7/1/2024       |                |
| BAGBY,                                  |     | 336    | 5     | 7/1/2024       |                |
| BAGBY.                                  |     | 340    | 5     | 7/1/2024       |                |
| BAGBY,                                  |     | 358    | 5     | 7/1/2024       |                |
| BAILEY.                                 |     | 346    | 5     | 7/1/2024       |                |
| BAKKEN                                  |     | 370    | 5     | 7/1/2024       |                |
| BALLAS                                  |     | 376    | 5     | 7/1/2024       |                |
| BARBEE                                  |     | 371    | 7     | 7/1/2024       |                |
| BARNES                                  |     | 332    | 5     | 7/1/2024       |                |
| BARNES                                  |     | 345    | 5     | 7/1/2024       |                |
| BARTON                                  |     | 384    | 5     | 7/1/2024       |                |
| Baugue                                  |     | 384    | 5     | 7/1/2024       |                |
| BEAURE                                  |     | 320    | 5     | 7/1/2024       |                |
| BECKET                                  |     | 330    | 5     | 7/1/2024       |                |
| BECKET                                  |     | 340    | 5     | 7/1/2024       |                |

It can also be found on the tool bar under Salary Admin Reports

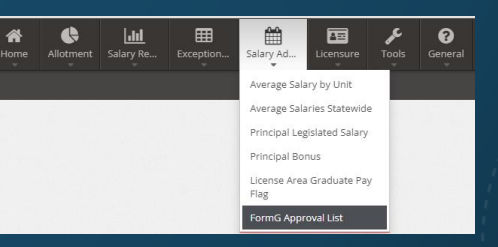

H Back

# LICENSURE SECTION

Includes:

- No Bump Report
- License Inquiry
- Licensure

| E Licens                                                                                                    | re                                                                                                    |                                |                       |                                                                   |                                                                                                    |                                                                                                    |                                                                                                    |  |
|----------------------------------------------------------------------------------------------------|----------------------------------------------------------------------------------------------------|--------------------------------|-----------------------|-------------------------------------------------------------------|----------------------------------------------------------------------------------------------------|----------------------------------------------------------------------------------------------------|----------------------------------------------------------------------------------------------------|--|
|                                                                                                    |                                                                                                    | No Bump Report                 | τ                     | License Inquiry                                                   | L                                                                                                    | licensure                                                                                                    |                                                                                                    |  |
| ■ Licensure I                                                                                                    | Inquiry                                                                                                    | Main Menu   Salary Calc        | culator   Announcemen | its   Rosters   Employment   Exceptions   Licens                  | sure   Annualized Inquiry  Voucher                                                                                                    | Inquiry                                                                                                    |                                                                                                    |  |
| SSN<br>License                                                                                                    | Licensure - For                                                                                                    | rms                            | Main Menu   Sala      | ny Calculator   Announcements   Rosters   Emp                     | oloyment   Exceptions   Licensure                                                                                                    | Annualized Inquiry  Voucher Ir                                                                                                    | iquiry                                                                                                    |  |
| General Inform     FullName     DOB     Gender                                                                                                    | ▷ ILP without EPP Re ☑ IPL_wo_EPP-Rec.d ☑ Initial Limited Licer                                                                                                    | Fiscal Vear                    |                       | Main Menu   Salary Calculator   Announcements   Rosters   Employm | nent   Exceptions   Licensure   Annualized Inquiry  Vouc                                                                                                    | her loquiry                                                                                                    | 48                                                                                                    |  |
| Ethnic                                                                                                    | Limited License Ap                                                                                                    | 2024 ~                         |                       |                                                                   |                                                                                                    |                                                                                                    | Export to Ex                                                                                                    |  |
| <ul> <li> <b>Certification</b> </li> <li>             Prg             HQ         </li> <li>             87         </li> <li>             82         </li> </ul> | Checklist for Appea Checklist for Appea Checklist for Non-T Checklist for Non-T Non-education Supp Non-teaching Exper Licensure Forms wo Licensure Forms Re Licensure Form Req Licensure Form Req Licensure Form Req | 55N                            | Full Name             |                                                                   | Current Exp           2           0           1           4           1           2           0           2           0           0           1           2           0           0           10           11           12           12           12           12           12           12           12           12           12           13           14 | North Sp           2.70           3.26           2.83           2.00           4.68           4.74           0.28           2.37           0.05           5.35           2.00           4.79           1.30           5.21           1.30           5.26           1.88           4.00           0.84 | 97 Recor           Piscal Vear           2024           2024           2024           2024           2024           2024           2024           2024           2024           2024           2024           2024           2024           2024           2024           2024           2024           2024           2024           2024           2024           2024           2024           2024           2024           2024           2024           2024           2024           2024           2024           2024           2024           2024           2024           2024           2024           2024           2024           2024           2024           2024 |  |
| lt<br>t                                                                                                    | can also be                                                                                                    | e found on the<br>er Licensure | Home                  | Alictment Salary Re Deception                                     | Salary Ad                                                                                                    | 500<br>Foods General                                                                                                    | 2024                                                                                                    |  |

## LICENSURE SECTION

Includes:

No Bump Report

| E Licensure | e                  |                                    |                                                            |                                           |           |                 |
|-------------|--------------------|------------------------------------|------------------------------------------------------------|-------------------------------------------|-----------|-----------------|
|             | No                 | Bump Report                        | License Inquiry                                            |                                           | Licensure |                 |
|             |                    | Main Menu   Salary Calculator   Ar | nnouncements   Rosters   Employment   Exceptions   Licensu | ure   Annualized Inquiry  Voucher Inquiry |           | <b>4</b> Back   |
| Fiscal Year |                    |                                    |                                                            |                                           |           |                 |
| 2024        | ~                  |                                    |                                                            |                                           |           |                 |
|             |                    |                                    |                                                            |                                           |           |                 |
| No Bump fo  | or FY 2024 LEA 430 |                                    |                                                            |                                           |           | Export to Excel |
|             |                    |                                    |                                                            |                                           |           | 97 Records      |
| SSN         | Full Name          |                                    |                                                            | Current Exp                               | Month Exp | Fiscal Year     |
|             |                    |                                    |                                                            | 2                                         | 2.70      | 2024            |
|             |                    |                                    |                                                            | 0                                         | 3.26      | 2024            |
|             |                    |                                    |                                                            | 0                                         | 2.88      | 2024            |
|             |                    |                                    |                                                            | 1                                         | 2.00      | 2024            |
|             |                    |                                    |                                                            | 4                                         | 4.68      | 2024            |
|             |                    |                                    |                                                            | 1                                         | 4.74      | 2024            |
|             |                    |                                    |                                                            | 7                                         | 0.28      | 2024            |
|             |                    |                                    |                                                            | 2                                         | 1.52      | 2024            |
|             |                    |                                    |                                                            | 0                                         | 2.37      | 2024            |
|             |                    |                                    |                                                            | 0                                         | 0.05      | 2024            |
|             |                    |                                    |                                                            | 0                                         | 5.35      | 2024            |
|             |                    |                                    |                                                            | 10                                        | 2.00      | 2024            |
|             |                    |                                    |                                                            | 0                                         | 4.79      | 2024            |
|             |                    |                                    |                                                            | 2                                         | 1.30      | 2024            |
|             |                    |                                    |                                                            | 0                                         | 5.21      | 2024            |
|             |                    |                                    |                                                            | 7                                         | 1.07      | 2024            |
|             |                    |                                    |                                                            | 12                                        | 1.30      | 2024            |
|             |                    |                                    |                                                            | 0                                         | 5.26      | 2024            |
|             |                    |                                    |                                                            | 22                                        | 1.88      | 2024            |
|             |                    |                                    |                                                            | 0                                         | 4.00      | 2024            |
|             |                    |                                    |                                                            | 10                                        | 0.84      | 2024            |
|             |                    |                                    |                                                            | 41                                        | 5.00      | 2024            |
|             |                    |                                    |                                                            | 30                                        | 5.00      | 2024            |

It can also be found on the tool bar under Licensure

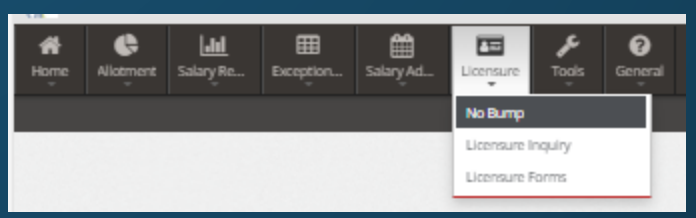

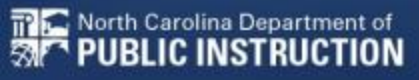

## LICENSURE SECTION

Includes:

- No Bump Report
- License Inquiry

| Licensure      |                 |           |
|----------------|-----------------|-----------|
| No Bump Report | License Inquiry | Licensure |

|| Main Menu | Salary Calculator | Announcements | Rosters | Employment | Exceptions | Licensure | Annualized Inquiry | Voucher Inquiry |

#### Licensure Inquiry

SSN

#### .

#### I General Information

FullName ANDERSON, DOB Gender Ethnic

| III License Status Dates |            |  |  |
|--------------------------|------------|--|--|
| Initial Date             | 06/23/2000 |  |  |
| Last Issue Date          | 04/25/2023 |  |  |
| Effective Date           | 07/01/2023 |  |  |
| Expire Date              | 06/30/2028 |  |  |
| Begin Renew Date         | 07/01/2023 |  |  |
| End Renew Date           | 06/30/2028 |  |  |

| E Cert | ification |       |       |     |            |  |
|--------|-----------|-------|-------|-----|------------|--|
| Prg    | HQ        | Area  | Class | Yrs | Eff        |  |
| 01     | 87        | 00025 | A     | 24  | 05/10/2000 |  |
| 02     | 87        | 00190 | A     | 24  | 07/01/2008 |  |

| I Education |                 |                         |  |
|-------------|-----------------|-------------------------|--|
| Level       | Graduation Date | Institution             |  |
| Bachelors   | 05/10/2000      | Campbell University     |  |
| Masters     | 08/01/2007      | Grand Canyon University |  |

It can also be found on the tool bar under Licensure

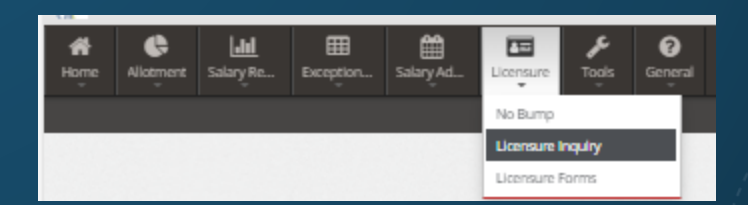

E Licensure

LICENSURE SECTION

Includes:

- No Bump Report
- License Inquiry
- Licensure

Р **₽**≣ Licensure No Bump Report License Inquiry || Main Menu | Salary Calculator | Announcements | Rosters | Employment | Exceptions | Licensure | Annualized Inquiry || Voucher Inquiry || Licensure - Forms ILP without EPP Recommendation Guide.pdf IPL\_wo\_EPP-Rec.docx 🕒 Initial Limited License Guide.pdf Limited License Application Template10.24.docx Renewal of Limited Guide.pdf Renewal- Limited License List.docx 2024 Grad Pay/Non-Teaching Appeals Calendar Checklist for Appeals Graduate Pay.doc

Checklist for Non-Teaching Experience Appeals.doc

Non-education Support Matrix.docx

Non-teaching Experience Supporting Documentation Matrix.docx

Licensure Forms word format

Licensure Forms PDF Format

Licensure Forms Request Guides

Licensure Form Request Guides pdf format

Licensure Form Request Guides word format

It can also be found on the tool bar under Licensure

| Home | Allotment | <b>Lili</b><br>Salary Re | Exception | Salary Ad | Licensure   | <b>پ</b><br>Tools | ()<br>General |
|------|-----------|--------------------------|-----------|-----------|-------------|-------------------|---------------|
|      |           |                          |           |           | No Bump     |                   | - 1           |
|      |           |                          |           |           | Licensure I | inquiry           |               |
|      |           |                          |           |           | Licensure   | Forms             |               |

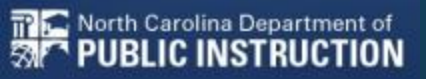

TOOLS

Includes:

Reason Codes

• Versa

• Attach A

- Salary Manual
- Salary Schedule

|                                                                                                  | Salary Schedule         |                      |                | 2025 •                                                                               |
|--------------------------------------------------------------------------------------------------|-------------------------|----------------------|----------------|--------------------------------------------------------------------------------------|
|                                                                                                  | Pay Level               | Montly Salary Amount | Effective From | Effect To                                                                            |
| ttachment "A"- Fiscal Year 2025                                                                  | 0.00                    | \$4,879.00           | 7/1/2024       | 8/31/2025                                                                            |
|                                                                                                  | 0.01                    | \$4,968.00           | 7/1/2024       | 8/31/2025                                                                            |
|                                                                                                  | 0.02                    | \$5,058.00           | 7/1/2024       | 8/31/2025                                                                            |
| udget Code Description Cert Are                                                                  | a 0.03                  | \$5,147.00           | 7/1/2024       |                                                                                      |
| X-51100-0001-01210 Regular Curricular - Salary - Teacher Any teac                                | hing area (plus 0.04    | \$5,236.00           | 7/1/2024       | Effective July 1, 2024                                                               |
| (JROTC)<br>X-51100-0001-01230 Regular Curricular - Salary - JROTC Teacher Junior R               | 0 05                    | \$5,325.00           | 7/1/2024       | -                                                                                    |
| X-51100-0001-01250 Regular Curricular - Salary - New Teacher Orientation Any teac                | hing area (olus 0.06    | \$5,441.00           | 7/1/2024       | -                                                                                    |
| (JROTC)                                                                                          | 0 07                    | \$5,549.00           | 7/1/2024       | North Carolina Public School Personnel                                               |
| X-51100-0001-01270 Regular Curricular - Master Teacher Any teac<br>(JROTC)                       | hing area (plus) 0 08   | \$5,656.00           | 7/1/2024       | -                                                                                    |
| K-51100-0001-01280 Regular Curricular - Salary - Re-employed Retired Teacher Any teac            | hing area (plus 0.09    | \$5,764.00           | 7/1/2024       | -                                                                                    |
| (JROTC)                                                                                          | 010                     | \$5,873.00           | 7/1/2024       | Employee Salary Manual                                                               |
| X-51200-0001-01210 CTE - Salary -    Main Menu   Salary Calculat                                 | 0 11                    | \$5,980.00           | 7/1/2024       | Employee Sulary Manual                                                               |
| X-51200-0001-01270 CTE - Master T                                                                | 0.12                    | \$6,088.00           | 7/1/2024       | 2024-2025                                                                            |
| KO1200 0001-01210 Program Enhart     Reason Codes                                                | 0 13                    | \$6,195.00           | 7/1/2024       |                                                                                      |
| X-51300-0001-01250 Program Enhan                                                                 | 0.14                    | \$6,303.00           | 7/1/2024       |                                                                                      |
| X-52100-0001-01210 EC - Salary - Te False 3 Salary approval (pay level or experie                | nce level no match      | \$6.412.00           | 7/1/2024       |                                                                                      |
| X-52100-0001-01250 EC - Salary - N Faise 4 Salary approval (budget code / salary                 | y table designator 0.16 | \$6.412.00           | 7/1/2024       |                                                                                      |
| X-52100-0001-01270 EC - Master Te False A Miscellaneous salary changes/updat                     | 0 17                    | \$6.412.00           | 7/1/2024       | -                                                                                    |
| X-52200-0001-01210 CTE-Special Pt                                                                | hs specified) 0.18      | \$6.412.00           | 7/1/2024       | -                                                                                    |
| X-52200-0001-01250 CTE-Special Pt True C Salary approval, Licensure Section (F                   | Pay Russes etc.)        |                      | -              | <u></u>                                                                              |
| V-52200-0001-01270 CTE-Special Pr                                                                | VEDC                    |                      | ation          |                                                                                      |
| X-52600-0001-01210 AIG - Salary - T                                                              |                         | A•Regui              | ation          |                                                                                      |
| X-52600-0001-01250 AIG - Salary - N True G Teacher-on-loan                                       | V Bassa II & Suger J    |                      | acient         |                                                                                      |
| X-52600-0001-01270 AIG - Master Te True H 3 day orientation - verified                           |                         |                      |                |                                                                                      |
| X-52700-0001-01210 LEP - Salary - True I Building Principal                                      |                         |                      |                |                                                                                      |
| X-52700-0001-01250 LEP - Salary - True J NBPTS approval for 70% classroom                        | ins                     |                      |                |                                                                                      |
| X-52700-0001-01270 LEP - Master T True K Principal salary - New School to be o                   | pe                      |                      |                |                                                                                      |
| X-53100-0001-01210 Alternative K-1; True L Early College / Alternative Principal -               | P                       | Username             |                | Public Schools of North Carolina                                                     |
| True M Teacher becoming Asst. Principal - S                                                      | en                      |                      |                | Department of Public Instruction<br>School Business Services                         |
| True N Stem Principal - No certification requ                                                    | uin                     | -                    |                | 6336 Mail Service Center<br>Raleigh, North Carolina 27699-6336                       |
| True O Driver training instructor - DMV cert                                                     | ific                    | Password •••••       | •••            | www.dpi.nc.gov/districts-schools/district-operations/financial-and-business-services |
| True P Lead Teacher - Summer School Only                                                         | <u>′</u>                |                      |                |                                                                                      |
| A) Foreign Exchange Teachers, Health Se True S Instructional Costs with NEPTS (for               |                         |                      | Oliver In      |                                                                                      |
| Fund 1 = State, 2 = Local, 3 = Federal     True     T     Notelinible for Grad Pav. certify sala | arv                     |                      | Sign In        | State Salary Manual 2024-25                                                          |
| True U Behavioral Support Consultant/ Mas                                                        | ite                     |                      |                |                                                                                      |
| True V SalApp Modification Reg - LicArea Au                                                      | udit                    |                      |                |                                                                                      |
| True W Teacher at a RESTART School                                                               |                         |                      |                |                                                                                      |
| True X Certify the years applicable with mu                                                      | Itiple teaching areas   |                      |                |                                                                                      |
| True Y Teach of the Year                                                                         |                         |                      |                |                                                                                      |
|                                                                                                  |                         |                      |                |                                                                                      |
|                                                                                                  |                         |                      |                |                                                                                      |
|                                                                                                  | d on the                |                      | HT MA          |                                                                                      |

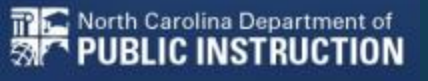

# SECURITY

Includes:

Inactivity Time Out

#### Log out

#### License & Salary Authorization

LEA License & Salary Info Center access is limited to those individuals authorized by finance officers, site security officers, or personnel directors.

If you have not received this authorization and need access, please have your finance officer, site security officers, or personnel directors complete the Request for DPI Application Access Form electronically and email it the Systems Accounting Section at systems\_accounting@dpi.nc.gov. The form must be emailed by the person authorizing access. If you cannot access the form, or have questions about completing the form, please contact Systems Accounting at systems\_accounting@dpi.nc.gov.

#### Request for DPI Application Access

#### Create an NCID Account

To access the online NCDPI LicSal syst please contact your NCID Admin.

To find your NCID Admin, please go to LEAs

Delegated NCID Administrator Directo

Charters State NCID Administrators | NCDIT

Otherwise, your NCID account can be homepage

Registering for an NCID account will re To obtain a valid NCID Account clicl https://ncid.nc.gov

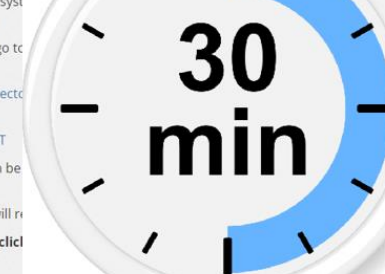

#### Subscribe to the License

You can subscribe to the License & Salary system once you have submitted the Request for DPI Application Access Form and created an NCID account. Click the "Log In" link and enter your NCID credentials start the subscription process.

#### Log In

You will receive an email notification when your subscription has been approved. Please allow 1 to 2 business days for your subscription to be processed. Please limit the calls to the support desk to actual issues.

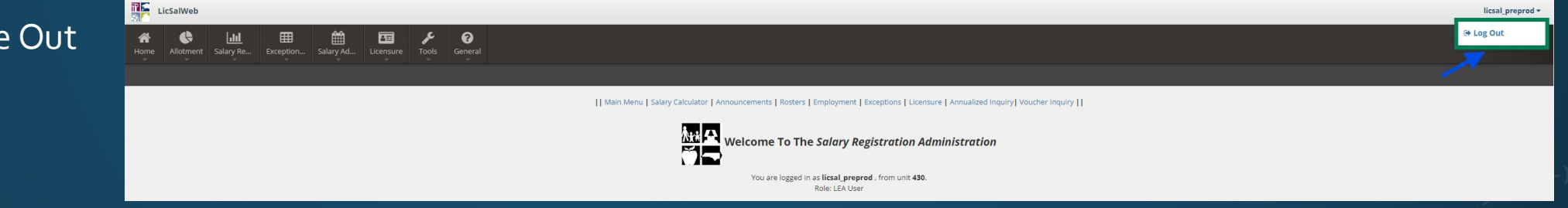

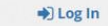

harter School,

on the NCID

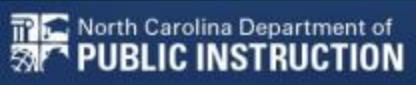

#### **License & Salary Authorization**

LEA License & Salary Info Center access is limited to those individuals authorized by finance officers, site security officers, or personnel directors.

If you have not received this authorization and need access, please have your finance officer, site security officers, or personnel directors complete the Request for DPI Application Access Form electronically and email it the Systems Accounting Section at systems\_accounting@dpi.nc.gov. The form must be emailed by the person authorizing access. If you cannot access the form, or have questions about completing the form, please contact Systems Accounting at systems\_accounting@dpi.nc.gov.

#### **Request for DPI Application Access**

#### **Create an NCID Account**

To access the online NCDPI LicSal syst please contact your NCID Admin.

To find your NCID Admin, please go to

LEAs

#### Charters

Otherwise, your NCID account can be homepage

Registering for an NCID account will re

To obtain a valid NCID Account click https://ncid.nc.gov

#### Subscribe to the License

You can subscribe to the License & Salary system once you have submitted the Request for DPI Application Access Form and created an NCID account. Click the "Log In" link and enter your NCID credentials start the subscription process.

#### Log In

You will receive an email notification when your subscription has been approved. Please allow 1 to 2 business days for your subscription to be processed. Please limit the calls to the support desk to actual issues.

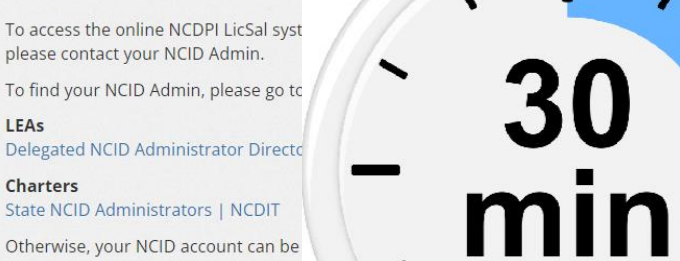

on the NCID

harter School,

#### Deg In

SECURITY

Includes:

#### Inactivity Time Out

Log out 

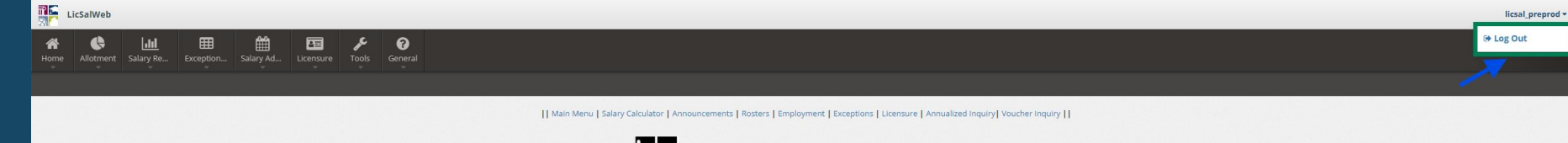

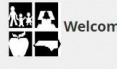

Welcome To The Salary Registration Administration

You are logged in as licsal\_preprod , from unit 430. Role: LEA User

SECURITY

Includes:

- Inactivity Time Out
- Log out ٠

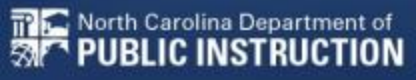

PLEASE SEND SALARY RELATED QUESTIONS TO: SALARY@DPI.NC.GOV

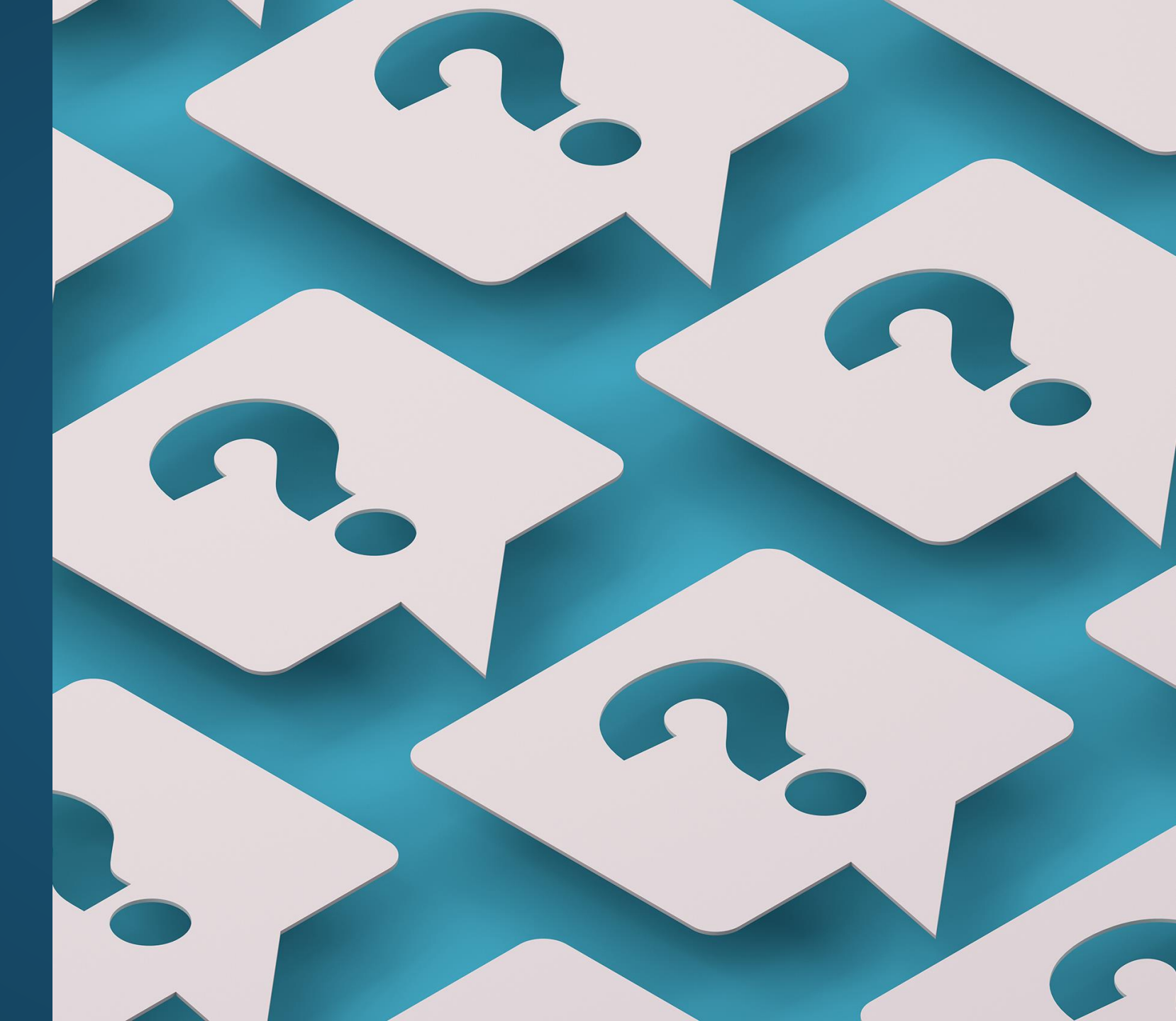